## รายงานการออกแบบ

# ชื่อโครงการภาษาอังกฤษ

(ชื่อโครงการภาษาไทย)

จัดทำโดย

สถานส่งเสริมและพัฒนาระบบสารสนเทศเพื่อการจัดการ

| สถานส่งเสริมและพัฒนาระบบสารสนเทศเพื่อการจัดการ มหาวิทยาลัยเทคโนโลยีสุรนารี | 4 |                          |
|----------------------------------------------------------------------------|---|--------------------------|
| รายงานการออกแบบ และศึกษาระบบงาน (Functional Design Report)                 |   |                          |
| วันที่จัดทำ<br>วันที่ปรับปรุงครั้งล่าสุด                                   | : | 31/05/2020<br>31/05/2020 |
| เวอร์ชั่น                                                                  | : | 1.0                      |

## Document Control

Change Record

| Date       | Name         | Version | Change Reference  |
|------------|--------------|---------|-------------------|
| 31/05/2020 | ชื่อผู้จัดทำ | draft   | Initiate Document |
|            |              |         |                   |
|            |              |         |                   |
|            |              |         |                   |
|            |              |         |                   |
|            |              |         |                   |
|            |              |         |                   |

Reviewers

| Name               | Position                                 |
|--------------------|------------------------------------------|
| ชื่อผู้ทบทวนเอกสาร | ตำแหน่งงาน เช่น เจ้าหน้าที่วิเคราะห์ระบบ |
|                    | คอมพิวเตอร์, หัวหน้าหน่วยงาน XXX         |
|                    |                                          |
|                    |                                          |
|                    |                                          |
|                    |                                          |
|                    |                                          |
|                    |                                          |

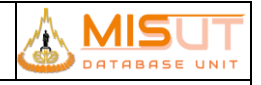

#### รายงานการออกแบบ และศึกษาระบบงาน (Functional Design Report)

#### Distribution

| No. | Name                      | Position                                                                     |
|-----|---------------------------|------------------------------------------------------------------------------|
| 1   | ชื่อผู้ที่ใช้งานเอกสารนี้ | ตำแหน่งงาน เช่น เจ้าหน้าที่วิเคราะห์ระบบ<br>คอมพิวเตอร์, หัวหน้าหน่วยงาน XXX |
| 2   |                           | ,<br>                                                                        |
| 3   |                           |                                                                              |
| 4   |                           |                                                                              |
| 5   |                           |                                                                              |
| 6   |                           |                                                                              |

#### Participants

| No. | Name                                         | Position                                                                     |
|-----|----------------------------------------------|------------------------------------------------------------------------------|
| 1   | ชื่อผู้มีส่วนร่วมในการออกแบบ และศึกษาระบบงาน | ตำแหน่งงาน เช่น เจ้าหน้าที่วิเคราะห์ระบบ<br>คอมพิวเตอร์, หัวหน้าหน่วยงาน XXX |
| 2   |                                              |                                                                              |
| 3   |                                              |                                                                              |
| 4   |                                              |                                                                              |
| 5   |                                              |                                                                              |
| 6   |                                              |                                                                              |
| 7   |                                              |                                                                              |
| 8   |                                              |                                                                              |
| 9   |                                              |                                                                              |
| 10  |                                              |                                                                              |
| 11  |                                              |                                                                              |
| 12  |                                              |                                                                              |
| 13  |                                              |                                                                              |
| 14  |                                              |                                                                              |
| 15  |                                              |                                                                              |
| 16  |                                              |                                                                              |

ขอยืนยันว่าความต้องการในการพัฒนาระบบทั้งหมดในเอกสารนี้ถูกต้องและพร้อมนำไปใช้พัฒนาระบบ

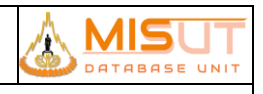

### รายงานการออกแบบ และศึกษาระบบงาน (Functional Design Report)

| ลงชื่อ                   |                                   | . ผู้ให้ความต้องการพัฒนาระบบ |
|--------------------------|-----------------------------------|------------------------------|
| (                        | )                                 |                              |
| ผู้มีอำนาจกระ <i>ท</i> ่ | ำการแทน หน่วยงานเจ้าของข้อมูล/ระเ | ງບ                           |
|                          |                                   |                              |
| ลงชื่อ                   |                                   | ผู้ออกแบบและศึกษาระบบงาน     |
| (                        | )                                 |                              |
| เจ้าห                    | น้าที่วิเคราะห์ระบบคอมพิวเตอร์    |                              |
| สถานส่งเสริมและ          | พัฒนาระบบสารสนเทศเพื่อการจัดการ ( | (MIS)                        |

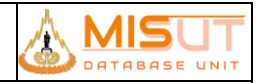

รายงานการออกแบบ และศึกษาระบบงาน (Functional Design Report)

## Table of Contents

|    | Docur                                                                            | nent Control                                                                | ii |  |  |  |
|----|----------------------------------------------------------------------------------|-----------------------------------------------------------------------------|----|--|--|--|
| 1  | วัตถุประสงค์โครงการ                                                              |                                                                             |    |  |  |  |
| 2  | Softw                                                                            | are Architecture                                                            | 6  |  |  |  |
| 3  | รายงา                                                                            | นการศึกษาระบบงาน                                                            | 6  |  |  |  |
|    | 3.1                                                                              | เข้าสู่ระบบ                                                                 | 6  |  |  |  |
|    | 3.2                                                                              | กำหนดสิทธิผู้ใช้งานระบบ                                                     | 7  |  |  |  |
|    | 3.3                                                                              | กำหนดช่วงเวลาเปิด – ปิดระบบ                                                 | 8  |  |  |  |
|    | 3.4                                                                              | จัดการบัญชีผู้ใช้ระบบ                                                       | 9  |  |  |  |
|    | 3.5                                                                              | งานบริการซ่อม (Service and Claim Submodule)                                 | 10 |  |  |  |
| 4  | คำนิยา                                                                           | มต่าง ๆ ที่ใช้ในระบบงาน                                                     | 11 |  |  |  |
| 5  | มาตรฐ                                                                            | านปุ่มคำสั่ง (Standard Toolbar)                                             | 11 |  |  |  |
| 6  | วิธีการ                                                                          | ใช้งานมาตรฐานปุ่มคำสั่ง                                                     | 12 |  |  |  |
| 7  | สรุปกา                                                                           | ารเชื่อมโยงระบบงาน                                                          | 13 |  |  |  |
|    | 7.1                                                                              | Receive Data from Oracle Application                                        | 13 |  |  |  |
| 8  | รายละ                                                                            | เอียดความสามารถพื้นฐานของระบบขายหน้าร้าน Sales Submodule (Process Overview) | 14 |  |  |  |
|    | 8.1                                                                              | บันทึกปรับปรุงข้อมูล                                                        | 14 |  |  |  |
|    | 8.2                                                                              | สอบถาม                                                                      | 15 |  |  |  |
|    | 8.3                                                                              | รายงานประจำวัน                                                              | 15 |  |  |  |
| 9  | เมนูระ                                                                           | บบการขายหน้าร้าน (Sales Submodule)                                          | 16 |  |  |  |
| 10 | รายละ                                                                            | เอียดการออกแบบมาตรฐานเชิงโปรแกรม Sales Submodule                            | 18 |  |  |  |
|    | 10.1                                                                             | บันทึกข้อมูลจังหวัด (Province)                                              | 18 |  |  |  |
|    | 10.2                                                                             | บันทึกข้อมูลคำนำหน้าชื่อ (Pre Name)                                         | 20 |  |  |  |
|    | 10.3                                                                             | บันทึกข้อมูลประวัติลูกค้า (Customer Information)                            | 22 |  |  |  |
|    | 10.4                                                                             | บันทึกข้อมูลสมาชิก (Member Information)                                     | 26 |  |  |  |
|    | ้<br>10.6 บันทึกข้อมูลการกำหนดสิทธิ์ให้พนักงานขาย (Sales Person Condition Setup) |                                                                             |    |  |  |  |
|    | 10.7                                                                             | บันทึกข้อมูลการขายสินค้าและค่าบริการ (Invoice)                              | 32 |  |  |  |
| 11 | ภาคผเ                                                                            | มวก (ปรับเพิ่มจากการประชุมตรวจรับ)                                          | 45 |  |  |  |
|    | 11.1                                                                             | บันทึกข้อมูลการขายสินค้าและค่าบริการ (Invoice Whole sales)                  | 45 |  |  |  |

#### รายงานการออกแบบ และศึกษาระบบงาน

#### 1 วัตถุประสงค์โครงการ

เพื่อให้

2 Software Architecture

--ใส่แผนภาพการเชื่อมโยงระบบงาน--

#### 3 รายงานการศึกษาระบบงาน

#### 3.1 เข้าสู่ระบบ

- 3.1.1 คำนิยาม
  - 3.1.1.1 เข้าสู่ระบบ หมายถึง การเซ็คข้อมูลผู้มีสิทธิในการเข้ามาใช้งานระบบการบริหารจัดการหลักสูตรตามเกณฑ์มาตรฐานหลักสูตร ระดับอุดมศึกษา

#### 3.1.2 ความสามารถพื้นฐานของระบบงาน

- 3.1.2.1 สามารถเข้าสู่ระบบและแยกตามสิทธิของผู้ใช้งาน ดังนี้
  - 3.1.2.1.1 ผู้ดูแลระดับมหาวิทยาลัย
  - 3.1.2.1.2 ผู้ดูแลระดับสำนักวิชา
  - 3.1.2.1.3 ผู้ดูแลระดับสาขาวิชา
  - 3.1.2.1.4 ผู้ดูแลระดับหลักสูตร
- 3.1.2.2 สามารถเช็คข้อมูลผู้มีสิทธิในการเข้าใช้ระบบได้อย่างถูกต้อง
- 3.1.2.3 สามารถแยกสิทธิผู้ใช้งานตามการกำหนดสิทธิได้อย่างถูกต้อง

#### 3.1.3 ความต้องการเพิ่มเติม

3.1.3.1 สามารถเชื่อมข้อมูลผู้ใช้งานระบบโดยใช้ API ของหน่วยงาน MIS ได้

#### 3.2 กำหนดสิทธิผู้ใช้งานระบบ

#### 3.2.1 คำนิยาม

- 3.2.1.1 การกำหนดสิทธิแบ่งออกเป็น 4 แบบ คือ
  - 3.2.1.1.1 ผู้ดูแลระดับมหาวิทยาลัย
  - 3.2.1.1.2 ผู้ดูแลระดับสำนักวิชา
  - 3.2.1.1.3 ผู้ดูแลระดับสาขาวิชา
  - 3.2.1.1.4 ผู้ดูแลระดับหลักสูตร

#### 3.2.1.2 สิทธิในการกำหนดสิทธิ แบ่งเป็น

- 3.2.1.2.1 ผู้ดูแลระดับมหาวิทยาลัยสามารถกำหนดสิทธิผู้ใช้งาน ผู้ดูแลระบบดับมหาวิทยาลัย ผู้ดูแลระดับสำนักวิชา ผู้ดูแลระดับ สาขาวิชา และผู้ดูแลระดับหลักสูตร
- 3.2.1.2.2 ผู้ดูแลระดับสำนักวิชาสามารถกำหนดสิทธิผู้ใช้งาน ผู้ดูแลระดับสาขาวิชา ผู้ดูแลระดับหลักสูตร
- 3.2.1.2.3 ผู้ดูแลระดับสาขาวิชาสามารถกำหนดสิทธิผู้ใช้งาน ผู้ดูแลระดับหลักสูตร

#### 3.2.2 ความสามารถพื้นฐานของระบบงาน

- 3.2.2.1 ผู้ดูแลระดับมหาวิทยาลัยสามารถ เพิ่ม ลบ แก้ไข ผู้ดูแลระดับมหาวิทยาลัย ผู้ดูแลระดับสำนักวิชา ผู้ดูแลระดับสาขาวิชา และผู้ดูแล ระดับหลักสูตรได้
- 3.2.2.2 ผู้ดูแลระบบสำนักวิชาสามารถ เพิ่ม ลบ แก้ไข ผู้ดูแลระดับสาขาวิชา และผู้ดูแลระดับหลักสูตรได้
- 3.2.2.3 ผู้ดูแลระดับสาขาวิชาสามารถ เพิ่ม ลบ แก้ไข ผู้ดูแลระดับหลักสูตรได้
- 3.2.2.4 สามารถค้นหาตาม ชื่อ นามสกุล หน่วยงาน และแผนกที่สังกัดได้

#### 3.2.3 ความต้องการเพิ่มเติม

3.2.3.1 สามารถเชื่อม API กับสิทธิผู้ใช้งานกับระบบ CURRICULUM

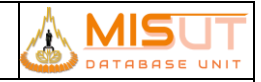

#### 3.3 กำหนดช่วงเวลาเปิด – ปิดระบบ

#### 3.3.1 คำนิยาม

3.3.1.1 กำหนดช่วงเวลาเปิด – ปิดระบบ หมายถึง การกำหนด วัน/เดือน/ปี เริ่มต้น และวัน/เดือน/ปี สิ้นสุดของการใช้งานระบบ

#### 3.3.2 ความสามารถพื้นฐานของระบบงาน

- 3.3.2.1 ผู้ดูแลระดับมหาวิทยาลัยสามารถเพิ่มวัน/เดือน/ปี เริ่มต้น และวัน/เดือน/ปี สิ้นสุดของการเข้าใช้ระบบได้
- 3.3.2.2 ผู้ดูแลระดับมหาวิทยาลัยสามารถแก้ไขวัน/เดือน/ปี เริ่มต้น และวัน/เดือน/ปี สิ้นสุดของการใช้งานระบบได้
- 3.3.2.3 ผู้ดูแลระดับมหาวิทยาลัยสามารถลบวัน/เดือน/ปี เริ่มต้น และวัน/เดือน/ปี สิ้นสุดของการใช้งานระบบได้
- 3.3.2.4 สามารถค้นหาตาม วัน/เดือน/ปี เริ่มต้น และวัน/เดือน/ปี สิ้นสุดได้

#### 3.3.3 ความต้องการเพิ่มเติม

3.3.3.1 ผู้ใช้งานที่นอกเหนือจากผู้ดูแลระดับมหาวิทยาลัยจะไม่สามารถเข้าใช้งานระบบได้ หากพ้นช่วงเวลาที่กำหนด

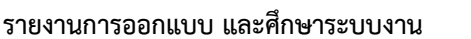

#### 3.4 จัดการบัญชีผู้ใช้ระบบ

#### 3.4.1 คำนิยาม

3.4.1.1 จัดการบัญชีผู้ใช้ระบบ หมายถึง การสร้างบัญชีผู้ใช้ เพื่อให้มีสิทธิที่จะเข้าใช้ระบบการบริหารจัดการหลักสูตรตามเกณฑ์มาตรฐาน หลักสูตร ระดับอุดมศึกษา

#### 3.4.2 ความสามารถพื้นฐานของระบบงาน

- 3.4.2.1 ผู้ดูแลระดับมหาวิทยาลัย สามารถจัดการบัญชีผู้ใช้งานระบบโดยสามารถ เพิ่ม ลบ แก้ไข บัญชีผู้ใช้งานระบบได้
- 3.4.2.2 สามารถสร้างรหัสสำหรับบุคลากรที่ไม่มีรหัสพนักงานได้อย่างอัตโนมัติ
- 3.4.2.3 สามารถค้นหาบัญชีผู้ใช้งานระบบ โดยสามารถค้นหาจาก ชื่อ นามสกุล หน่วยงาน หรือแผนกได้

#### 3.4.3 ความต้องการเพิ่มเติม

3.4.3.1 ผู้ใช้งานที่ไม่มีรหัสพนักงาน ต้องสร้างรหัสสำหรับผู้ไม่มีหัสพนักงานเป็นการเฉพาะ เช่น O000001

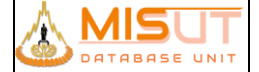

#### รายงานการออกแบบ และศึกษาระบบงาน

#### 3.5 งานบริการซ่อม (Service and Claim Submodule)

#### 3.5.1 คำนิยาม

- 3.5.1.1 การบันทึกเอกสารเคลม หรือส่งซ่อมที่สาขา แบ่งเป็น 5 ประเภทดังนี้
  - 3.5.1.1.1 (71) การเคลมสินค้าหน้าร้าน หมายถึง การเปลี่ยนสินค้าที่ลูกค้าซื้อจากสาขาภายใน 7 วันหรือ 14 วัน โดยการเปลี่ยน สินค้าจะอ้างอิงตามเลขที่ใบกำกับภาษี
  - 3.5.1.1.2 ลูกค้าส่งซ่อม แบ่งออกเป็น 2 ประเภทย่อยคือ
    - 3.5.1.1.2.1 (72) การส่งซ่อมในประกัน
    - 3.5.1.1.2.2 (75) การส่งซ่อมไม่อยู่ในประกัน หรือกรณีส่งซ่อมที่ลูกค้าซื้อประกันเพิ่ม
  - 3.5.1.1.3 (73) การเคลมสินค้าชำรุด/เสียหายจากสาขา หมายถึง การเคลมสินค้าที่ทางสาขายังไม่ได้จำหน่ายให้ลูกค้า แต่สินค้า มีอาการเสียหรือชำรุด ทางหน้าร้านส่งสินค้าเข้าสำนักงานใหญ่เพื่อให้ดำเนินการส่งซ่อม
  - 3.5.1.1.4 (74) สาขาส่งซ่อม หมายถึง การเคลมสินค้าที่ทางสาขาดำเนินการส่งศูนย์ช่อมเองโดยไม่ผ่านสำนักงานใหญ่

#### 3.5.2 ความสามารถพื้นฐานของระบบงาน

- 3.5.2.1 สามารถบันทึกรายการต่าง ๆ เกี่ยวกับการรับซ่อมสินค้า
- 3.5.2.2 สามารถบันทึก และแก้ไขการรับซ่อมสินค้า
- 3.5.2.3 สามารถบันทึกรับ และคืนเงินมัดจำสำหรับการซ่อมสินค้า
- 3.5.2.4 สามารถบันทึก และติดตามสถานะงานส่งซ่อมได้ ดังนี้
  - 3.5.2.4.1 การรับสินค้าที่ทางสาขาต้องการส่งซ่อม
  - 3.5.2.4.2 การส่ง และรับสินค้าที่ส่งไปให้ SUPPLIER ซ่อม
  - 3.5.2.4.3 การส่งคืนสินค้าให้กับทางสาขา (ถือเป็นสถานะของการปิดงานการส่งซ่อม)
  - 3.5.2.4.4 การส่งมอบสินค้าที่ช่อมแล้วให้ลูกค้า (สามารถระบุวิธีการส่งมอบ เช่น ทางไปรษณีย์ หรือ มารับด้วยตนเอง)
- 3.5.2.5 สามารถตรวจสอบและควบคุมงานซ่อมสินค้าตามสถานะงานซ่อม
- 3.5.2.6 สามารถตรวจสอบค่าใช้จ่ายในการซ่อมสินค้า เพื่อยืนยันกับลูกค้า
- 3.5.2.7 สามารถตรวจสอบสถานะของงานซ่อมสินค้า
- 3.5.2.8 สามารถตรวจสอบข้อมูลการรับประกันสินค้า
- 3.5.2.9 เชื่อมโยงกับระบบ POS ในการบันทึกการรับเงินค่าซ่อม
- 3.5.2.10 เชื่อมโยงกับระบบ Inventory ในการบันทึกและตรวจสอบ spare part ที่นำมาใช้ในการซ่อม

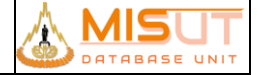

#### รายงานการออกแบบ และศึกษาระบบงาน

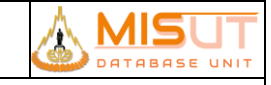

#### คำนิยามต่าง ๆ ที่ใช้ในระบบงาน 4

ตัด

| Error            | คือ | การแสดงผลการทำงานที่ผิดพลาดของโปรแกรม                                         |
|------------------|-----|-------------------------------------------------------------------------------|
| Standard Toolbar | คือ | แถบเครื่องมือที่ใช้ในระบบงาน                                                  |
| Parameter Form   | คือ | หน้าจอสำหรับเลือกประเภทงาน, แหล่งที่บันทึกรายงาน และชื่อระบบงานจะแสดงทุกครั้ง |
|                  |     | ที่มีการจัดพิมพ์รายงาน                                                        |
| *                | คือ | คอลัมภ์ที่บังคับให้ต้องบันทึกข้อมูล                                           |

#### มาตรฐานปุ่มคำสั่ง (Standard Toolbar) 5

้ คู่มือการใช้งานระบบมี Toolbar ต่าง ๆ ที่เพิ่มความสะดวกในการทำงาน ซึ่งแสดงอยู่บนจอภาพ Toolbars แต่ละปุ่มจะมีสัญลักษณ์ที่สื่อ ให้เข้าใจได้ง่าย และเพื่อให้เข้าใจตรงกันสำหรับการใช้งานนั้นได้ โดยแสดงภาพ และความหมายที่เป็นมาตรฐาน (Standard) ของระบบนี้ เพื่อเพิ่มความเข้าใจในการปฏิบัติงานบันทึกข้อมูล หรือการใช้งานอื่น ๆ ชัดเจนยิ่งขึ้น

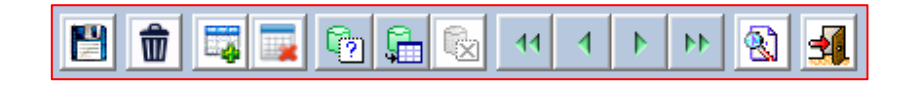

| ປຸ່ມ                                | การทำงาน       | คำอธิบาย                                           |
|-------------------------------------|----------------|----------------------------------------------------|
|                                     | บันทึก         | การเก็บบันทึกข้อมูล                                |
| 愈                                   | ลบ             | ลบข้อมูลที่กรอกไว้ในช่อง                           |
|                                     | เพิ่ม          | การเพิ่มรายการ หรือเอกสารใหม่                      |
|                                     | ลบ             | ลบรายการ                                           |
| C?                                  | ค้นหา          | การสอบถาม/ค้นหาข้อมูลเฉพาะกลุ่ม (Enter Query Mode) |
| Ģ                                   | ดึงข้อมูล      | ดึงข้อมูลตั้งแต่ต้นแฟ้มมาทั้งหมด                   |
|                                     | ยกเลิกการค้นหา | ยกเลิกการสอบถาม/ค้นหาเฉพาะกลุ่มข้อมูล              |
| 41                                  | แรกสุด         | ไปยังข้อมูลรายการบนสุด (รายการแรกสุด)              |
| 1                                   | ก่อนหน้า       | เพื่อย้อนไปยังข้อมูลรายการ หรือหน้าที่ผ่านมา       |
|                                     | ถัดไป          | เพื่อไปยังข้อมูลรายการ หรือหน้าต่อไป               |
| 44                                  | ท้ายสุด        | ไปยังข้อมูลรายการล่างสุด (รายการสุดท้าย)           |
| <b>B</b>                            | พิมพ์          | พิมพ์ข้อมูลเพื่อออกรายงาน                          |
| ออก จบการทำงานเพื่อออกไปสู่เมนูหลัก |                | จบการทำงานเพื่อออกไปสู่เมนูหลัก                    |

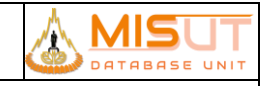

### รายงานการออกแบบ และศึกษาระบบงาน

### 6 วิธีการใช้งานมาตรฐานปุ่มคำสั่ง

| คำสั่ง          | รายละเอียด-วิธีใช้งาน                                                                         |  |  |  |
|-----------------|-----------------------------------------------------------------------------------------------|--|--|--|
| การเพิ่มข้อมูล  | บันทึกเอกสารใหม่                                                                              |  |  |  |
|                 | Click ที่ปุ่ม 🗔 ในหน้าหลัก โปรแกรมจะไปยังหน้าบันทึกเอกสารใหม่                                 |  |  |  |
|                 | เพิ่มรายละเอียดใหม่ ของแต่ละหัวข้อ                                                            |  |  |  |
|                 | 1. Click ในรายละเอียด ของหัวข้อที่ต้องการเพิ่ม                                                |  |  |  |
|                 | 2. Click ที่ป่ม 🗔 โปรแกรมจะเพิ่มรายการใหม่เพื่อให้กรอกข้อมล                                   |  |  |  |
| การค้นหา        | 1. Click ที่ปุ่ม 🔯 จากนั้นระบุค่าที่ต้องการค้นหา ในช่องที่ต้องการค้นหา                        |  |  |  |
|                 | 2. Click ที่ปุ่ม 🛄 โปรแกรมจะทำการดึงข้อมูลที่ต้องการมาให้                                     |  |  |  |
|                 | 3. ถ้าต้องการยกเลิกการค้นหา ให้ Click ที่ปุ่ม                                                 |  |  |  |
| การล้างเงื่อนไข | Click ที่ปุ่ม 🖾 เพื่อล้างเงื่อนไข และผลการค้นหาทั้งหมด                                        |  |  |  |
| การแก้ไขข้อมูล  | 1. ค้นหาข้อมูลที่ต้องการแก้ไขตามขั้นตอนการค้นหาข้อมูล                                         |  |  |  |
|                 | <ol> <li>จากนั้นให้เลื่อนแถบสว่างไปยังข้อมูล หรือในช่องข้อมูลที่ต้องการแก้ไข</li> </ol>       |  |  |  |
|                 | 3. หากแก้ไขข้อมูลเสร็จแล้ว Click ที่ปุ่ม 🎦 เพื่อบันทึกการแก้ไข                                |  |  |  |
| การล้างข้อมูล   | 1. Click ช่องข้อมูลที่ต้องการลบข้อมูลภายใน                                                    |  |  |  |
|                 | 2. Click ที่ปุ่ม 🔟 โปรแกรมจะล้างข้อมูลในช่องทั้งหมด                                           |  |  |  |
| การบันทึกข้อมูล | หลังจากทำการป้อนข้อมูลที่ต้องการครบแล้ว ให้ Click ที่ปุ่ม 🍽 เพื่อบันทึกข้อมูล                 |  |  |  |
| การลบข้อมูล     | 1. ให้ค้นหาข้อมูลที่ต้องการลบตามขั้นตอนการค้นหาข้อมูล เลื่อนแถบสว่างไปยังข้อมูลที่ต้องการ     |  |  |  |
|                 | 2. Click ปุ่ม 🗔 แล้ว Click Mouse ที่ปุ่ม 🎦 หน้าจอแสดงข้อมูลสินค้า เพื่อทำการยืนยันการลบข้อมูล |  |  |  |
|                 | *จะสามารถลบข้อมลได้เฉพาะบางรายการเท่านั้น                                                     |  |  |  |

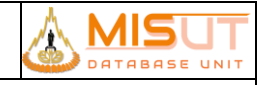

#### 7 สรุปการเชื่อมโยงระบบงาน

#### 7.1 Receive Data from Oracle Application

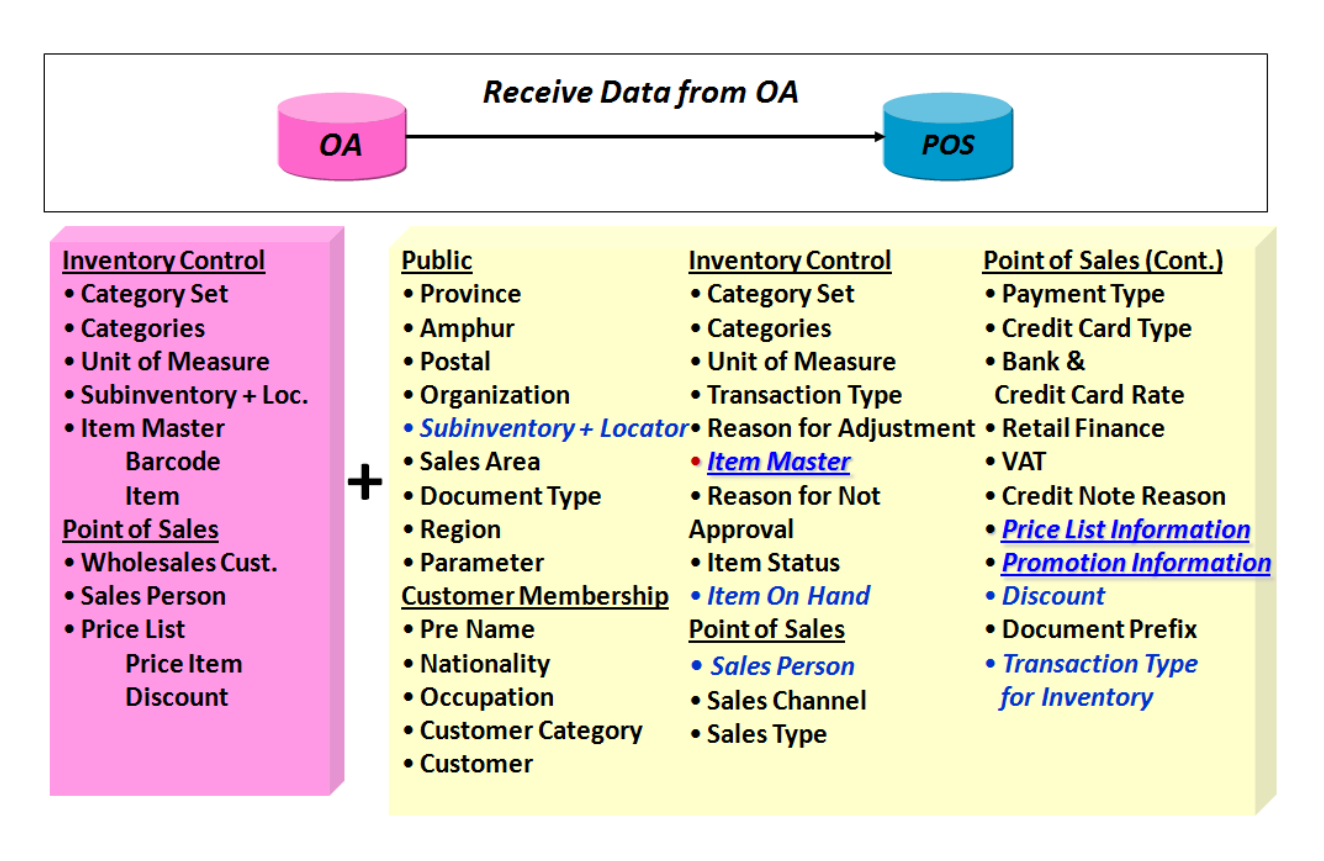

- 7.1.1 สามารถรับข้อมูล Item Categories, Units of Measurement, Item Master จาก Oracle Application ได้
- 7.1.2 สามารถรับข้อมูลเงื่อนไขการกำหนดส่วนลด (Discount) จาก Oracle Application ได้
- 7.1.3 สามารถรับข้อมูลอ้างอิ่งอื่น ได้แก่ Sales Person, Subinventory, Locator และ Item On Hand ได้
- 7.1.4 ความต้องการเพิ่มเติม ดังนี้
  - 7.1.4.1 สามารถรับข้อมูลทะเบียนประวัติลูกค้าขายส่ง (Wholesales) และข้อมูลอ้างอิงที่เกี่ยวข้อง
  - 7.1.4.2 สามารถเชื่อมโยง

#### 8 รายละเอียดความสามารถพื้นฐานของระบบ<mark>ขายหน้าร้าน Sales Submodule (Process Overview)</mark>

#### 8.1 บันทึกปรับปรุงข้อมูล

- 8.1.1 สามารถกำหนดแฟ้มข้อมูลหลักที่จะนำไปใช้ในส่วนงานต่าง ๆ เช่น ระบบข้อมูลลูกค้า ระบบงานขาย และระบบคลังสินค้า ได้แก่
  - 5.1.1.1 สามารถกำหนดข้อมูล ตำบล อำเภอ จังหวัด และภาค
  - 5.1.1.2 สามารถกำหนดข้อมูลองค์กร หรือ บริษัทเพื่อใช้ในการดูแลสาขาได้
  - 5.1.1.3 สามารถบันทึกข้อมูลสาขา (Subinventory) ได้
  - 5.1.1.4 สามารถกำหนดข้อมูลเอกสารที่จะนำไปใช้งานในระบบ

#### 8.1.2 สามารถกำหนดข้อมูลอ้างอิง ที่เกี่ยวข้องกับแฟ้มประวัติข้อมูลลูกค้า

- 8.1.2.1 ประเภท และหรือกลุ่มลูกค้า
- 8.1.2.2 คำนำหน้าชื่อ
- 8.1.2.3 สัญชาติ
- 8.1.2.4 ภูมิลำเนา/ที่อยู่ โดยแยกรายละเอียด รหัสโครงสร้างฐานข้อมูลที่อยู่ตามข้อมูลตำบล, อำเภอ, จังหวัด ให้ สามารถนำไปใช้ในการ
   วิเคราะห์ลูกค้าได้
- 8.1.2.5 อาชีพ

#### 8.1.3 สามารถกำหนดแฟ้มข้อมูลอ้างอิงการขายและบันทึกข้อมูลได้ขาย ได้แก่

- 8.1.3.1 สามารถกำหนดราคาขายสินค้า และเชื่อมโยงข้อมูลราคาขายสินค้าจาก Oracle Application โดยการกำหนดราคาขาย สินค้า, ส่วนลด ระบุแยกเงื่อนไขตามสาขา หรือใช้ส่วนกลางทั้งหมดได้
- 8.1.3.2 สามารถบันทึกข้อมูลการขายสินค้าประจาวัน
- 8.1.3.3 สามารถบันทึกและพิมพ์เอกสารทางด้านการขายต่างๆ ได้แก่
  - 5.1.3.4.1 ใบเสร็จรับเงิน/ใบกำกับภาษี แบบเต็ม และแบบย่อ สาหรับการขายสินค้า บริการ เงินมัดจา และ ค่าธรรมเนียมต่างๆ
  - 5.1.3.4.2 ใบลดหนี้(ในกรณีของการรับคืนสินค้า หรือ คืนเงิน)
  - 5.1.3.4.3 ใบเสร็จรับเงิน
- 8.1.3.4 สามารถบันทึกข้อมูลการรับคืนสินค้าประจำวัน
- 8.1.3.5 สามารถบันทึกข้อมูลการรับสินค้าค้างแถม และยกเลิกสินค้าค้างแถม
- 8.1.3.6 สามารถกำหนดข้อมูลส่วนลด และโปรโมชั่นการขายของหน้าร้าน
- 8.1.3.7 รองรับการ Scan Barcode ที่ตัวสินค้าเพื่อบันทึกการขาย
- 8.1.3.8 เชื่อมโยงการใช้ข้อมูลจาก Price List และ Discount เพื่อช่วยในเรื่องของราคาขาย
- 8.1.3.9 กำหนดประเภทของการจ่ายเงินได้หลายแบบ เช่น เงินสด บัตรเครดิต และ จ่ายเงินสดบางส่วนแ ละบัตรเครดิตบางส่วน และ การจ่ายบัตรเครดิตหลายใบในการซื้อครั้งเดียว
- 8.1.3.10 สามารถบันทึกการขายแบบเงินผ่อน
- 8.1.3.11 สามารถบันทึก และตรวจสอบความครบถ้วนของเอกสารที่ลูกค้าต้องแสดงในกรณีของการจ่ายเงินผ่อนสินค้า
- 8.1.3.12 สามารถเชื่อมโยงกับระบบคลังสินค้าเพื่อตรวจสอบสินค้าคงคลังทั้งภายในสาขา , ต่างสาขาได้

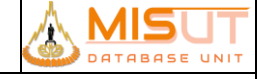

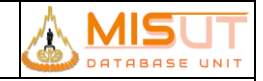

#### 8.2 สอบถาม

8.2.1 สามารถสอบถามข้อมูลได้

- 8.2.1.1 สอบถามข้อมูลเงินคงเหลือในลิ้นชัก
- 8.2.1.2 สอบถามข้อมูลของแถมค้างรับ ของสาขาได้
- 8.2.1.3 สอบถามข้อมูลยอดรวมของรูปแบบการชำระเงินแต่ละแบบ

### 8.3 รายงาน*ประจำวัน*

- 8.3.1 สามารถออกรายงานประจำวันได้
  - 8.3.1.1 รายงานการขายสินค้าXXX

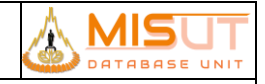

### 9 เมนูระบบการขายหน้าร้าน (Sales Submodule)

| ลำดับ | เมนูหลัก        | ขั้นตอนการทำงาน/Menu Path                                                     | รหัสโปรแกรม                           |  |
|-------|-----------------|-------------------------------------------------------------------------------|---------------------------------------|--|
| 1.    | Public          | Public / Province                                                             | PSPBRT01 Province                     |  |
| 2.    | Public          | Public / Amphur                                                               | PSPBRT02 Amphur                       |  |
| 3.    | Public          | Public / Tumbon                                                               | PSPBRT03 Tumbon                       |  |
| 4.    | Public          | Public / Region                                                               | PSPBRT04 Region                       |  |
| 5.    | Public          | Public / Organization                                                         | PSPBRT05 Organization                 |  |
| 6.    | Public          | Public / Subinventory                                                         | PSPBRT06 Subinventory                 |  |
| 7.    | Public          | Public / Sales Area                                                           | PSPBRT07 Sales Area                   |  |
| 8.    | Public          | Public / Document Setup                                                       | PSPBRT08 Document Setup               |  |
| 9.    | Public          | Public / Contorl Period                                                       | PSPBRT09 Control Period               |  |
| 10.   | Public          | Public / Set Parameter                                                        | PSPBRT10 Set Parameter                |  |
| 11.   | Sales Submodule | Sales Submodule / Reference (Customer Informatioin)<br>/ Pre Name             | PSCIRT01 Pre Name                     |  |
| 12.   | Sales Submodule | Sales Submodule / Reference (Customer Informatioin)<br>/ Natinality           | PSCIRT02 Natinality                   |  |
| 13.   | Sales Submodule | Sales Submodule / Reference (Customer Informatioin)<br>/ Occupation           | PSCIRT03 Occupation                   |  |
| 14.   | Sales Submodule | Sales Submodule / Reference (Customer Informatioin)<br>/ Customer Category    | PSCIRT04 Customer Category            |  |
| 15.   | Sales Submodule | Sales Submodule / Reference (Customer Informatioin)<br>/ Customer Information | PSCIRT05 Customer Information         |  |
| 16.   | Sales Submodule | Sales Submodule > Reference (Customer Claim) > Symptom Group                  | PSSVRT03 Symptom Group                |  |
| 17.   | Sales Submodule | Sales Submodule > Reference (Customer Claim) > Symptom                        | PSSVRT04 Symptom                      |  |
| 18.   | Sales Submodule | Sales Submodule > Reference (Customer Claim) > Supplier                       | PSSVRT07 Supplier                     |  |
| 19.   | Sales Submodule | Sales Submodule > Reference (Customer Claim) ><br>Item Attachment             | PSSVRT09 Item Attachment              |  |
| 20.   | Sales Submodule | Sales Submodule > Reference (Customer Claim) ><br>Mapping Symptom Group       | PSSVRT10 Mapping Symptom Group        |  |
| 21.   | Sales Submodule | Sales Submodule > Reference (Customer Claim) ><br>Mappint Item Attachment     | PSSVRT12 Mapping Item Attachment      |  |
| 22.   | Sales Submodule | Sales Submodule / Reference / Sales Person                                    | PSSART01 Sales Person                 |  |
| 23.   | Sales Submodule | Sales Submodule / Reference / Sales Person<br>Condition Setup                 | PSSART02 Sales Person Condition Setup |  |
| 24.   | Sales Submodule | Sales Submodule / Reference / Sales Channel                                   | PSSART03 Sales Channel                |  |
| 25.   | Sales Submodule | Sales Submodule / Reference / Sales Type                                      | PSSART04 Sales Type                   |  |
| 26.   | Sales Submodule | Sales Submodule / Reference / Payment Type                                    | PSSART05 Payment Type                 |  |
| 27.   | Sales Submodule | Sales Submodule / Reference / Credit Card Type                                | PSSART06 Credit Card Type             |  |

หน้าที่ 16 จากทั้งหมด 52

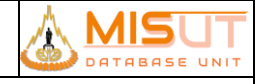

| ลำดับ | เมนูหลัก         | ขั้นตอนการทำงาน/Menu Path                             | รหัสโปรแกรม                             |
|-------|------------------|-------------------------------------------------------|-----------------------------------------|
| 28.   | Sales Submodule  | Sales Submodule / Reference / Bank & Credit Card      | PSSART07 Bank & Credit Card Rate        |
|       |                  | Rate                                                  |                                         |
| 29.   | Sales Submodule  | Sales Submodule / Reference / Retail Finance          | PSSART08 Retail Finance                 |
| 30.   | Sales Submodule  | Sales Submodule / Reference / VAT                     | PSSART09 VAT                            |
| 31.   | Sales Submodule  | Sales Submodule / Reference / Credit Note Reason      | PSSART10 Credit Note Reason             |
| 32.   | Sales Submodule  | Sales Submodule / Reference / Discount Information    | PSSART12 Discount Information           |
| 33.   | Sales Submodule  | Sales Submodule / Reference / Document Prefix         | PSSART13 Document Prefix                |
| 34.   | Sales Submodule  | Sales Submodule / Reference / Transaction Type for    | PSSART14 Transaction Type for Inventory |
|       |                  | Inventory                                             |                                         |
| 35.   | Sales Submodule  | Sales Submodule / Reference / Discount Condition      | PSSART18 Discount Condition Entry       |
|       |                  | Entry                                                 |                                         |
| 36.   | Sales Submodule  | Sales Submodule / Transaction / Invoice(ขายสด)        | PSSADT15 Invoice                        |
| 37.   | Sales Submodule  | Sales Submodule / Transaction / Invoice(ขายเช่าซื้อ)  | PSSADT15 Invoice                        |
| 38.   | Sales Submodule  | Sales Submodule / Transaction / Invoice(ขายเครดิต)    | PSSADT17 Invoice                        |
| 39.   | Sales Submodule  | Sales Submodule / Transaction / Credit Note           | PSSADT02 Credit Note                    |
| 40.   | Sales Submodule  | Sales Submodule / Transaction / Partial Credit Note   | PSSADT16 Partial Credit Note            |
| 41.   | Sales Submodule  | Sales Submodule / Transaction / Credit Note (No refer | PSSADT04 Credit Note (No refer Invoice) |
|       |                  | Invoice)                                              |                                         |
| 42.   | Sales Submodule  | Sales Submodule / Transaction / Free Goods Receiving  | PSSADT05 Free Goods Receiving           |
| 43.   | Sales Submodule  | Sales Submodule / Transaction / Cash In               | PSSADT07 Cash In                        |
| 44.   | Sales Submodule  | Sales Submodule / Transaction / Cash Out              | PSSADT07 Cash Out                       |
| 45.   | Sales Submodule  | Sales Submodule / Inquiry / Inquiry Free Item Pending | PSSAQY01 Inquiry Free Item Pending      |
| 46.   | Sales Submodule  | Sales Submodule / Inquiry / Sales by Payment          | PSSAQY02 Sales by Payment               |
| 47.   | Sales Submodule  | Sales Submodule / Inquiry / Inquiry Cash              | PSSAQY03 Inquiry Cash                   |
| 48.   | Sales Submodule  | Sales Submodule / Process / Close sale                | PSBRDT02 Close sale                     |
| 49.   | ผู้ดูแลกำกับสาขา | ผู้ดูแลกำกับสาขา / Payment Matching                   | PSBRDT01 Payment Matching               |
| 50.   | ผู้ดูแลกำกับสาขา | ผู้ดูแลกำกับสาขา / Download Bill Payment              | PSBRDT03 Download bill payment          |

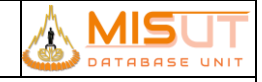

### 10 รายละเอียดการออกแบบมาตรฐานเชิงโปรแกรม <mark>Sales Submodule</mark>

### 10.1 บันทึกข้อมูลจังหวัด (Province)

| รหัสโปรแกรม        | : | PSPBRT01                                                   |
|--------------------|---|------------------------------------------------------------|
| ชื่อโปรแกรม        | : | Province                                                   |
| วัตถุประสงค์       | : | เพื่อบันทึก/ปรับปรุงรายละเอียดจังหวัด                      |
| ความถี่ในการใช้งาน | : | 🗖 ประจำวัน 🗖 ประจำเดือน 🗖 ประจำปี 🗹 ตามความต้องการ 🗖 อื่นๆ |
| วิธีเข้าโปรแกรม    | : | Application Menu > Public > Province                       |

#### 10.1.1 รายละเอียดการแสดงผล และเงื่อนไข (Label Condition and Criteria)

| П         กระปี         09         กระโด้คอนบน         Г           02         กรุงเทพนกานคร         03         กรุงเทพ /มริมณากล         Г           03         กญงนบุรี         06         กคอสรามอน         Г           04         กาทสินธุ์         07         กคอสรามอน         Г           05         กำนทงเพชร         04         กคอสรามอน         Г           06         นอนแก่น         07         กคอสรามอน         Г           06         นอนแก่น         07         กคอสรามอน         Г           07         รัมหนุรี         05         กคอสรามอน         Г           08         ฉะเริ่งเพรา         05         กคอสรางตะวันออก         Г           10         มัยนาท         04         กคอสรางตะวันออก         Г           11         มันอูมิ         04         กคอสรางตะวันออก         Г           11         มันอูมิ         04         กคอสรางตะวันออก         Г           11         มันอูมิ         04         กคอสะดลางตะมมน         Г           13         เป็ยงราย         01         กตะกาดกษาตะพนักตะคอมมน         Г           14         เชียงโรมน์         11         กาดกาดกราดสางตะรันออก         Г                                                                                                    | Province Code* | Province Name | Region cod | de Region Name      | Inactive |   |
|----------------------------------------------------------------------------------------------------|----------------|---------------|------------|---------------------|----------|---|
| Image: Construction         Construction         Construction         Construction           02         กรุงเทพนภาพคร         03         Image: Construction         C           03         กาญจนบรี         06         Image: Construction         C           04         กาฬนนรี         07         Image: Construction         C           05         กามพรมพร่ร         04         Image: Construction         C           06         นอนแก่น         07         Image: Construction         C           06         นอนแก่น         07         Image: Construction         C           07         จันหนุรี         05         Image: Construction         C           08         ฉะเชิงเทรา         05         Image: Construction         C           09         ช่องรี         D5         Image: Construction         C           10         บับนาท         04         Image: Construction         C           11         บับญชี         04         Image: Construction         C           11         บับญชี         04         Image: Construction         C           111         บับญชี         04         Image: Construction         C           113         เชียงราย <td< th=""><th></th><th>ossi</th><th>09</th><th></th><th></th><th>-</th></td<>                                 |                | ossi          | 09         |                     |          | - |
| 02         прили из         05         прили из           03         плузиця         06         пялазавстива         Г           04         пляй и с         07         пялазавстивации         Г           05         пли изи и         07         пялазавстивации         Г           05         пли изи и         07         пялазавстивации         Г           06         изи или         07         пялазавстивации         Г           06         изи или         07         пялазавстивации         Г           07         รи или         07         пялазавстивации         Г           08         авствини         07         пялазавстивации         Г           09         изи п         05         пялазавстивации         Г           10         й инт         05         пялазавстивации         Г           11         й или         04         пялазавстивации         Г           12         или         04         пялазавстива         Г           13         ий или         01         палазавстива         Г           14         ий или         01         пялазавстива         Г           16         ягая </td <td>02</td> <td>054000000085</td> <td>03</td> <td></td> <td></td> <td></td>                                                                              | 02             | 054000000085  | 03         |                     |          |   |
| 100         100         100         100         100         100         100         100         100         100         100         100         100         100         100         100         100         100         100         100         100         100         100         100         100         100         100         100         100         100         100         100         100         100         100         100         100         100         100         100         100         100         100         100         100         100         100         100         100         100         100         100         100         100         100         100         100         100         100         100         100         100         100         100         100         100         100         100         100         100         100         100         100         100         100         100         100         100         100         100         100         100         100         100         100         100         100         100         100         100         100         100         100         100         100         100         100 <td>03</td> <td>กายเราเปรี</td> <td>06</td> <td>ເລັກາຄຸດລາງສະກັນຄຸດ</td> <td></td> <td></td> | 03             | กายเราเปรี    | 06         | ເລັກາຄຸດລາງສະກັນຄຸດ |          |   |
| 0.5         ทางหลุ         0.5         ทางหลุ         0.6         100 เมื่อ         ทางหลุง         1           0.5         ทำมางเพชร         0.4         10         ภางกลางจอมมน         Г         1           0.6         บอนแก่น         0.7         10         ภางกลางจะมนน         Г         1           0.6         บอนแก่น         0.7         10         ภางกลางจะรับออก         Г         1           0.8         ฉะเบิงเพรา         0.5         10         ภางกลางจะรับออก         Г         1           0.9         บอนร์         0.5         10         ภางกลางจะรับออก         Г         1           1.0         บับนาท         0.4         10         ภางกลางจะรับออก         Г         1           1.1         ปัญญร         0.9         10         ภางกลางจะบบน         Г         1           1.1         ปัญญร         0.9         10         ภางกลางจะบบน         Г         1           1.1         ปัญญร         0.9         10         ภางกลางกลางจะบบน         Г         1           1.1         ปัญญร         0.9         10         ภางกลางกลางกลางคะบบน         Г         1           1.1         ปัญญร         0.1 <td< td=""><td>04</td><td>การเสียร์</td><td>07</td><td>📖 ຄາອວິສານອອນນາ</td><td></td><td></td></td<>                                                  | 04             | การเสียร์     | 07         | 📖 ຄາອວິສານອອນນາ     |          |   |
| 06         มอนแก่น         07         16         กาลอีสานตอนบน         Г           07         จันหบุรี         05         กาลกลางตะวันออก         Г           08         ฉะเขิงเพรา         05         กาลกลางตะวันออก         Г           09         ชลบุรี         05         กาลกลางตะวันออก         Г           09         ชลบุรี         05         กาลกลางตะวันออก         Г           10         ชัยนาท         04         กาลกลางตะวันออก         Г           11         ชัยกูมี         05         กาลกลางตะวันออก         Г           110         ชัยนาท         04         กาลกลางตะวบน         Г           111         ชัยกูมี         04         กาลกลางตะวบน         Г           12         ชุมพร         09         กาลกลางตะวบน         Г           13         เชียงราย         01         กาลกลางตะวบน         Г           14         เชียงโทนi         01         กาลกลางตะวันออก         Г           15         ครัง         09         เรื         กาลกลางตะวันออก         Г           16         คราค         05         เริ<กาลกลางตะวันออก                                                                                                    | 05             | ก่านพลเพชร    | 04         |                     |          |   |
| 07         จันหนัส         05         เอาลาละรันออก         Г           08         ฉะเงิงเพรา         05         เอาลาละรันออก         Г           09         พลเสรี         05         เอาลาละรันออก         Г           10         พิยนที         05         เอาลาละรันออก         Г           10         พิยนที         05         เอาลาละรันออก         Г           11         พิยภูมิ         05         เอาลาละรันออก         Г           11         พิยภูมิ         04         เอาลาละรันออก         Г           11         พิยภูมิ         04         เอาลาละรันออก         Г           11         พิยภูมิ         04         เอาลาละรันออก         Г           11         พิยภูมิ         04         เอาลาละกางตะมนะ         Г           12         พุมพร         09         เอาลาละเพนือคอนบน         Г           13         เขียงราย         01         เอาลาละเพนือคอนบน         Г           14         เขียงราย         01         เอาลาละเพนิอลอนบน         Г           15         ครัง         09         เอาลาละเพนิอลอนบน         Г           16         คราค         05         เอาลาละกางละรันออก         Г                                                                                                    | 06             | าเอนแก่น      | 07         | 🖂 กาคอีสานคอนบน     |          |   |
| 08         акійзият         05         тапаловейцаап         Г           09         ваця         05         тапаловейцаап         Г           10         йинт         04         тапаловейцаап         Г           11         йида         04         тапаловейцаап         Г           11         йида         04         тапаловейцаап         Г           11         йида         04         тапаловейцаап         Г           11         йида         04         тапаловекация         Г           11         йида         04         тапаловекация         Г           12         щиля         09         тапаловекация         Г           13         เรียงราย         01         тапалования         Г           14         เรียงราย         01         тапаловекцаавания         Г           15         яб         09         тапаловекцаавания         Г           16         яга         об         тапаловекцаавания         Г           16         яга         об         тапаловекцаавания         Г           17         яга         об         тапаловекцаава         Г           18         иняние                                                                                                    | 07             | จันหมริ       | 05         | ແລ້ ກາອກສານສະກັນຄອກ |          |   |
| 09         ชลบุรี         05         เรื<br>ภาคกลางตะวันออก         I           10         ชัยนาท         04         เรื<br>ภาคกลางตอนบน         I         I           11         ชัยภูมิ         04         เรื<br>ภาคกลางตอนบน         I         I           11         ชัยภูมิ         04         เรื<br>ภาคกลางตอนบน         I         I           12         ชุมพร         09         เรื<br>ภาคเหนือตอนบน         I         I           13         เชียงราย         01         เรื<br>ภาคเหนือตอนบน         I         I           14         เชียงโหม่         01         เรื<br>ภาคกลางตะรันออก         I         I           15         ครัง         09         เรี<br>ภาคกลางตะรันออก         I         I           16         คราค         05         เรี<br>ภาคกลางตะรันออก         I         I           17         คาก         06         เรี<br>ภาคกลางตะรันออก         I         I           18         นครมายก         05         เรี<br>ภาคกลางตะรันออก         I         I                                                                                                    | 08             | ฉะเชิงเทรา    | 05         | 🔜 ภาคกลางคะวันออก   |          |   |
| 10         มัยนาท         04         เรื<br>กาดกลางคอนบน         Г           11         มัยภูมิ         04         เรื<br>กาดกลางคอนบน         Г           11         มัยภูมิ         04         เรื<br>กาดกลางคอนบน         Г           12         นุมพร         09         เรื<br>กาดเหนือคอนบน         Г           13         เชียงราย         01         เรื<br>กาดเหนือคอนบน         Г           14         เชียงโหน่         01         เรี<br>กาดเหนือคอนบน         Г           15         ครัง         09         เรี<br>กาดกลางคะรันออก         Г           16         ดราค         05         เรี<br>กาดกลางคะรันออก         Г           17         คาก         06         เรี<br>กาดกลางคะรันออก         Г           18         นครนายก         05         เรี<br>กาดกลางคะรันออก         Г                                                                                                    | 09             | นอบรี         | 05         | กายกลางตะวันออก     |          |   |
| 11       มันภูมิ       04       การกลางคอมมน          12       มุมพร       09       การกลางคอมมน          13       เชียงราย       01       การกลางคอมมน          14       เชียงใหม่       01       การกลางคอมมน          15       ครัง       09       การกลางคะหันออก          16       คราค       05       การกลางคะรันออก          17       คาก       06       การกลางคะรันออก          18       นครมายก       05       การกลางคะรันออก                                                                                                    | 10             | ชัยนาท        | 04         | แล้ ภาคกลางตอนบน    |          |   |
| 12       มุมพร       09       กาดใต้ตอบบน          13       เชียงราย       01       กาดเหนือดอนบน          14       เชียงโหม่       01       กาดเหนือดอนบน          15       ครัง       09       กาดเล็ตอบบน          16       คราด       05       กาดเล็ตอบบน          17       คาก       06       กาดเกลางตะวันออก          18       นครนายก       05       กาดกลางตะวันออก                                                                                                    | 11             | ขับกมิ        | 04         |                     |          |   |
| 13     เชียงราย     01     กาคเหนือตอนบน     Г       14     เชียงโหม่     01     กาคเหนือตอนบน     Г       15     คริง     09     กาคได้ตอนบน     Г       16     คราค     05     กาคกลางตะวันออก     Г       17     คาก     06     กาคกลางตะวันออก     Г       18     นครนายก     05     กาคกลางตะวันออก     Г                                                                                                    | 12             | 10,195        | 09         | 13 กาคได้ตอนบน      |          |   |
| 14         เขียงโหม่         01         การเหนือคอนบน         Г           15         คริง         09         การเหนือคอนบน         Г           16         คราค         05         การกลางตะวันออก         Г           17         คาก         06         การกลางตะวันออก         Г           18         นครนายก         05         การกลางตะวันออก         Г                                                                                                    | 13             | เชียงราย      | 01         | 🔝 ภาคเหนือตอนบน     |          |   |
| 15         ครัง         09         เรื<br>ภาคใต้คอนบาน         Г           16         คราค         05         เรื<br>ภาคกลางตะวันออก         Г           17         คาก         06         กาศกลางตะวันออก         Г           18         นครนายก         05         เรื<br>ภาคกลางตะวันออก         Г                                                                                                    | 14             | เขียงใหม่     | 01         | ภาคเหนือตอนบน       |          |   |
| 16         คราค         05         กาศกลางตะวันออก         Г           17         ดาก         06         กาศกลางตะวันออก         Г           18         นครนายก         05         กาศกลางตะวันออก         Г                                                                                                    | 15             | ครัง          | 09         |                     |          |   |
| 17         ตาก         06         เลื่องการการกรรรมแก         Г           18         นครนายก         05         เลื่องการกรรรมออก         Г                                                                                                    | 16             | ตราด          | 05         | 📑 ภาคกลางตะวันออก   |          |   |
| 18 นครมายก 05 🕎 กาดกลางตะวันออก 🗆                                                                                                    | 17             | ตาก           | 06         |                     |          |   |
|                                                                                                    | 18             | นครนายก       | 05         | 10 กาคกลางตะวันออก  |          |   |
| 19 แครปฐม 03 🔢 กรุงเทพ /ปริมณฑล                                                                                                    | 19             | นครปฐม        | 03         | 📑 กรุงเทพ /บริมณฑล  |          |   |
| 20 นคราณม 07 🜄 ภาคอีสานตอนบน                                                                                                    | 20             | นคราคมม       | 07         | 🐻 ภาคอีสานตอนบน     |          |   |
| 21 นครราชสัมา 07 🐻 การอัสานตอบบน                                                                                                    | 21             | นครราชสีมา    | 07         | 10 กาคอีสานตอนบน    |          | - |

#### รายงานการออกแบบ และศึกษาระบบงาน

รูปที่ 1 หน้าจอแสดงข้อมูลจังหวัด

| No | ชื่อฟิลด์     | รายละเอียด                                 |
|----|---------------|--------------------------------------------|
| 1  | Province Code | ระบุรหัส Province                          |
| 2  | Province Name | ระบุรายละเอียดของ Province                 |
| 3  | Region Code   | ระบุรหัสภาค                                |
| 4  | Region Name   | แสดงชื่อภาค                                |
| 5  | Inactive      | ระบุข้อมูลรายการที่ไม่ต้องการใช้ในระบบแล้ว |

10.1.2 เงื่อนไขการทำงาน (Business Rules)

- 10.1.2.1 สามารถระบุรายละเอียดจังหวัดได้
- 10.1.2.2 ไม่สามารถระบุรหัสจังหวัด ที่มีรหัสซ้ำกันได้
- 10.1.2.3 กดปุ่ม 📠 เพื่อทำการแสดงข้อมูลทั้งหมด หรือกดปุ่ม 💿 เพื่อทำการค้นหาข้อมูลที่ต้องการ

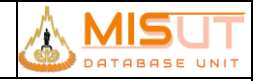

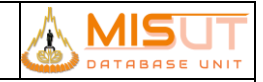

### 10.2 บันทึกข้อมูล<mark>คำนำหน้าชื่อ</mark> (Pre Name)

| รหัสโปรแกรม        | : | PSCIRT01                                                                         |
|--------------------|---|----------------------------------------------------------------------------------|
| ชื่อโปรแกรม        | : | Pre Name                                                                         |
| วัตถุประสงค์       | : | เพื่อบันทึก/ปรับปรุงรายละเอียดคำนำหน้าชื่อ                                       |
| ความถี่ในการใช้งาน | : | 🗖 ประจำวัน 🗖 ประจำเดือน 🗖 ประจำปี 🗹 ตามความต้องการ 🗖 อื่นๆ                       |
| วิธีเข้าโปรแกรม    | : | Application Menu > Sales Submodule > Reference (Customer Information) > Pre Name |

#### 10.2.1 รายละเอียดการแสดงผล และเงื่อนไข (Label Condition and Criteria)

| Pre Name [Version. 12.00] |       |                |          |                               |                    |
|---------------------------|-------|----------------|----------|-------------------------------|--------------------|
| ) 💼 🖻 🕻                   | e 🗗 🔁 |                | <b>3</b> |                               | PSCIRT01 SS-STAFF  |
|                           |       |                |          |                               |                    |
|                           |       |                |          |                               |                    |
|                           | Code* | Description    | X0000X   | Gender                        | Inactive           |
|                           | 000   |                |          | O Male O Female 📀 Non Defined | ☑ 25/07/2014 07:59 |
| Ī                         | 001   | คุณ            |          | O Male O Female O Non Defined | 25/07/2014 07:59   |
|                           | 002   | นาย            |          |                               |                    |
|                           | 003   | นาง            |          | C Male 📀 Female C Non Defined |                    |
|                           | 004   | นางสาว         |          | ○ Male                        |                    |
|                           | 005   | ร้าน           |          | ○ Male ○ Female ⓒ Non Defined |                    |
|                           | 006   | ມ.ຈ.           |          | ○ Male ○ Female ⓒ Non Defined |                    |
|                           | 007   | ม.ร.ว          |          | ○ Male ○ Female ⓒ Non Defined |                    |
|                           | 008   | ນ.ລ.           |          | ○ Male ○ Female ⊙ Non Defined |                    |
|                           | 009   | คุณหญิง        |          | C Male 📀 Female C Non Defined |                    |
|                           | 010   | ท่านผู้หญิง    |          | ○ Male                        |                    |
|                           | 011   | MISS           |          | ○ Male                        |                    |
|                           | 012   | MRS.           |          | ○ Male                        |                    |
|                           | 013   | MR.            |          |                               |                    |
|                           | 014   | พระภิกษุ       |          |                               |                    |
|                           | 015   | น.พ.           |          |                               |                    |
|                           | 016   | พ.ญ.           |          | ○ Male                        |                    |
|                           | 017   | ท.พ.           |          |                               |                    |
|                           | 018   | ท.พ.ญ.         |          | ○ Male                        |                    |
|                           | U     | pdated By SS-S | TAFF     | Updated On 25/07/20           | 014 07:59          |
|                           |       |                |          |                               |                    |
|                           |       |                |          |                               |                    |
|                           |       |                |          |                               |                    |
| ord: 1/177                |       |                |          |                               |                    |

รูปที่ 2 หน้าจอแสดงข้อมูล<mark>คำนำหน้าชื่อ</mark>

| No | ชื่อฟิลด์     | รายละเอียด                                                                                             |
|----|---------------|----------------------------------------------------------------------------------------------------|
| 1  | Pre Name Code | ระบุรหัสคำนำหน้าชื่อ                                                                                   |
| 2  | Description   | ระบุรายละเอียดคำนำหน้าชื่อ                                                                             |
| 3  | Gender        | ระบุเพศ กำหนดให้ M = Male, F = Female, N = None Defined                                                |
| 4  | Inactive      | ระบุสถานะข้อมูลที่ไม่ต้องการใช้ในการบันทึก โดย 🗹 รายการที่ไม่ต้องการใช้ในระบบแล้ว โดยระบบจะจัดเก็บเป็น |
|    |               | วันที่และเวลาที่ทำการบันทึกสถานะ                                                                       |

10.2.2 เงื่อนไขการทำงาน (Business Rules)

1.1.1.1. สามารถระบุรายละเอียดคำนำหน้าชื่อ

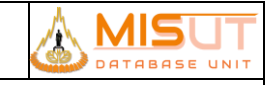

#### รายงานการออกแบบ และศึกษาระบบงาน

1.1.1.2. ไม่สามารถระบุคำนำหน้าชื่อ ที่มีรหัสซ้ำกันได้

1.1.1.3. กดปุ่ม 🛅 เพื่อทำการแสดงข้อมูลทั้งหมด หรือกดปุ่ม 💿 เพื่อทำการค้นหาข้อมูลที่ต้องการ

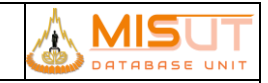

### 10.3 บันทึกข้อมูลประวัติลูกค้า (Customer Information)

| รหัสโปรแกรม        | : | PSCIRT05                                                                                     |
|--------------------|---|----------------------------------------------------------------------------------------------|
| ชื่อโปรแกรม        | : | Customer Information                                                                         |
| วัตถุประสงค์       | : | เพื่อบันทึก/ปรับปรุงรายละเอียดประวัติลูกค้า                                                  |
| ความถี่ในการใช้งาน | : | 🗖 ประจำวัน 🗖 ประจำเดือน 🗖 ประจำปี 🗹 ตามความต้องการ 🗖 อื่นๆ                                   |
| วิธีเข้าโปรแกรม    | : | Application Menu > Sales Submodule > Reference (Customer Information) > Customer Information |

#### 10.3.1 รายละเอียดการแสดงผล และเงื่อนไข (Label Condition and Criteria)

| 🔂 ພ້ອມູສສູກຕ່ຳ [ Version     | vn. 12.00 j                                                                                 |
|------------------------------|---------------------------------------------------------------------------------------------|
| 💾 🏛 🗔 🗔                      | 😚 🕞 🚱 🕂 ( ) b 19 🛃 PSCIRTOS SS-STAFF T                                                      |
| Custom                       | ner Information                                                                             |
| Customer Code                | e* 0000000000000 Customer Category* 002 📆 ลูกดำทั่วไป Application Date*                     |
| Pre Name                     | e* 1 🕎 นาย First Name* นาย0000000000 Last Name .                                            |
| Payment Terr                 | rm 99 📷 Immediatly Date of Birth (B.E.)* 01/01/2500 Date of Birth (A.D.)* 01/01/1957 Age 61 |
| Nationality                  | y* Marital Status 7 🔟 Child                                                                 |
| Occupatio                    | on 14 🕎 đượ Income Inactive 🗆                                                               |
| Subinventor                  | Branch Branch Reference                                                                     |
| Mailing Address              | ร* Credit Limit 0.00 Reference Type 01 🕎 บัตรประชาชน                                        |
| Mobile Phone No.             | .* Unable to contact AR Balance Identification No.* 000000000000                            |
| 2. Current Addre<br>Address* | ess 3. Census Address 4. Office Address                                                     |
| Tumbon                       | 100404 🕎 มางรัก 1. Address Tel No.                                                          |
| Amphur                       | 1004 🔽 ມາອຣັກ Fax No.                                                                       |
| Province                     | 10 🔝 nşaımumunas E-mail*                                                                    |
| Region                       | 00 🔢 00                                                                                     |
| Postal Code                  | 10500                                                                                       |
| Ş. Member Infe               | Updated By DAYEND Updated On 08/01/2018 05:00                                               |

### รูปที่ 3 หน้าจอแสดงข้อมูล<mark>ประวัติลูกค้า</mark>

| No | ชื่อฟิลด์            | รายละเอียด                   |
|----|----------------------|------------------------------|
| 1  | Customer Code        | ระบุรหัสลูกค้า               |
| 2  | Customer Category    | ระบุรายละเอียดหมวดหมู่ลูกค้า |
| 3  | Application Date     | ระบุวันที่เป็นลูกค้าครั้งแรก |
| 4  | Pre Name             | ระบุคำนำหน้าชื่อ             |
| 5  | First Name           | ระบุชื่อลูกค้า               |
| 6  | Last Name            | ระบุนามสกุลลูกค้า            |
| 7  | Date of Birth (B.E.) | ระบุวันเดือนปีเกิด (พ.ศ.)    |
| 8  | Date of Birth (A.D.) | ระบุวันเดือนปีเกิด (ค.ศ.)    |

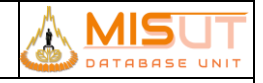

| No | ชื่อฟิลด์                                           | รายละเอียด                                                                                                    |  |  |
|----|-----------------------------------------------------|----------------------------------------------------------------------------------------------------|--|--|
| 9  | Age                                                 | แสดงอายุ                                                                                                    |  |  |
| 10 | Nationality                                         | ระบุรทัสสัญชาติ                                                                                                    |  |  |
| 11 | Marital Status                                      | ระบุสถานะการแต่งงาน                                                                                                    |  |  |
| 12 | Child                                               | ระบุจำนวนบุตร                                                                                                    |  |  |
| 13 | Occupation                                          | ระบุอาชีพ                                                                                                    |  |  |
| 14 | Income                                              | ระบุจำนวนรายได้                                                                                                    |  |  |
| 15 | Inactive                                            | ระบุสถานะข้อมูลที่ไม่ต้องการใช้ในการบันทึก โดย 🗹 รายการที่ไม่ต้องการใช้ในระบบแล้ว โดยระบบจะจัดเก็บเป็น<br>วันที่และเวลาที่ทำการบันทึกสถานะ |  |  |
| 16 | Subinventory                                        | ระบุร้านสาขาที่บันทึกข้อมูลลูกค้า                                                                                                    |  |  |
| 17 | Branch                                              | ระบุสาขาของลูกค้า                                                                                                    |  |  |
| 18 | Mailing Address                                     | ระบุที่อยู่สำหรับติดต่อ                                                                                                    |  |  |
|    |                                                     | - Current หมายถึง ใช้ที่อยู่ปัจจุบันในการติดต่อ                                                                                            |  |  |
|    |                                                     | - Census หมายถึง ใช้ที่อยู่ตามทะเบียนบ้านในการติดต่อ                                                                                       |  |  |
|    |                                                     | - Office หมายถึง ใช้ที่อยู่สำนักงานในการติดต่อ                                                                                             |  |  |
| 19 | Unable to contact                                   | ระบุว่าลูกค้าคนนั้นสามารถติดต่อได้/ไม่ได้                                                                                                  |  |  |
| 20 | Reference Type                                      | ระบุประเภทของบัตรประจำตัว                                                                                                    |  |  |
| 21 | Identification No.                                  | ระบุหมายเลขบัตรประจำตัว                                                                                                    |  |  |
|    | Current Address / Census Address / Official Address |                                                                                                    |  |  |
| 22 | Address                                             | ระบุรายละเอียดที่อยู่                                                                                                    |  |  |
| 23 | Tumbon                                              | ระบุรายละเอียดตำบล                                                                                                    |  |  |
| 24 | Amphur                                              | ระบุรายละเอียดอำเภอ                                                                                                    |  |  |
| 25 | Province                                            | ระบุรายละเอียดจังหวัด                                                                                                    |  |  |
| 26 | Region                                              | ระบุภาค                                                                                                    |  |  |
| 27 | Postal Code                                         | ระบุรหัสไปรษณีย์                                                                                                    |  |  |
| 28 | Tel No.                                             | ระบุหมายเลขโทรศัพท์                                                                                                    |  |  |
| 29 | Fax No.                                             | ระบุหมายเลขโทรสาร                                                                                                    |  |  |
| 30 | E-mail                                              | ระบุรหัสไปรษณีย์อิเลคโทรนิค                                                                                                    |  |  |

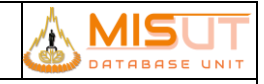

| Criteria       Tumbon     1. Select       Amphur     1. Select       Amphur     2. Clear       Province     nşayıyızamıyus       3. Exit |        |        |        |          |          |               |             |        |
|----------------------------------------------------------------------------------------------------|--------|--------|--------|----------|----------|---------------|-------------|--------|
| No.                                                                                                    | A      | ddress | Amphur | Desc     | Province | Desc          | Postal Code | Region |
| 1                                                                                                    | 100404 | บางรัก | 1004   | บางรัก   | 10       | กรุงเทพมหานคร | 10500       | 00     |
| $\rightarrow$                                                                                                    |        |        | _      |          |          |               |             |        |
| 1                                                                                                    |        |        |        | <u> </u> |          |               |             |        |
|                                                                                                    |        |        | _      | <br>     |          |               |             |        |
| 4                                                                                                    |        |        |        |          |          |               | _           |        |
| +                                                                                                    |        |        |        |          |          | <u> </u>      |             |        |
|                                                                                                    |        |        |        |          |          |               |             |        |

#### รูปที่ 4 หน้าจอค้นหา<mark>รหัสที่อยู่</mark>

| No | ชื่อฟิลด์ | รายละเอียด                     |
|----|-----------|--------------------------------|
| 1  | Tumbon    | ระบุชื่อตำบล                   |
| 2  | Amphur    | ระบุชื่ออำเภอ                  |
| 3  | Province  | ระบุชื่อจังหวัด                |
| 4  | Tumbon    | แสดงรหัสตำบล และชื่อตำบล       |
| 5  | Amphur    | แสดงรหัสอำเภอ และชื่ออำเภอ     |
| 6  | Province  | แสดงรหัสจังหวัด และชื่อจังหวัด |
| 7  | Postal    | แสดงรหัสไปรษณีย์               |
| 8  | Region    | แสดงภาค                        |

#### 10.3.2 เงื่อนไขการทำงาน (Business Rules)

1.1.1.5.

1.1.1.6.

1.1.1.7.

1.1.1.4. Cusotmer Code จะมีสถานะเป็น Auto เนื่องจากระบบจะทำการสร้างค่าให้โดยอัตโนมัติเมื่อทำการบันทึกข้อมูลแล้ว โดย จะทำการ กำหนด Customer Code 13 digit ดังนี้

| <br>หลักที่ 1 – 4<br>หลักที่ 5 – 6<br>หลักที่ 7 – 8 | รหัสสาขา<br>เลขที่ปีที่เป็นลูกค้า<br>เลขที่เดือนที่เป็นลูกค้า                                          |
|-----------------------------------------------------|----------------------------------------------------------------------------------------------------|
| พลกพ. 9 - 15                                        | เสขที่ เน็กที่เกิด พาม จิทสสาชา , ปี และเดียน                                                          |
| =========                                           |                                                                                                    |
| เมื่อระบุค่า Date Of Bi                             | th (B.E.) ระบบจะคำนวณค่าของ Date Of Birth (A.D.) ให้โดยอัตโนมัติ และถ้าระบุค่าของ Date Of Birth        |
| (A.D.) ระบบก็จะทำการ                                | คำนวณค่าของ Date Of Birth (B.E.) กลับให้ด้วย                                                           |
| จำนวนความยาวของ Id                                  | entification No. จะต้องเท่ากับที่ระบุไว้ในโปรแกรม Document Setup เท่านั้น                              |
| เมื่อทำการเลือก Mailin                              | g Address เป็นที่อยู่ใดก็ตาม (Current, Census, Office) จะต้องระบุรายละเอียดตามที่อยู่นั้น ๆ ให้ครบถ้วน |
|                                                     | ا ب ب ب ا گ ا م ا ب ب ب الاح م ک ب جا ب ف                                                              |

- 1.1.1.8. E-Mail Address มีให้ใส่เฉพาะแถบ Current Address เท่านั้น แต่สามารถใส่มากกว่า 1 Address ได้โดยใช้ "" เป็นตัวคั่น
- 1.1.1.9. เมื่อทำการระบุรหัสตำบลแล้ว ระบบจะทำการแสดง อำเภอ, จังหวัด, รหัสไปรษณีย์, ภาค ให้โดยอัตโนมัติ

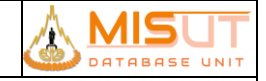

- 1.1.1.10. ระบบจะมีค้นหารหัสที่อยู่ โดยสามารถระบุเงื่อนไข ตำบล อำเภอ หรือ จังหวัด เพื่อให้ระบบกรองข้อมูลมาให้ เพื่อสะดวกในการหา รหัสที่อยู่
- 1.1.1.11. ลูกค้าประเภท Whole Sales จะถูก Interface มาจาก Oracle Application ส่วนลูกค้าปกติ จะทำการบันทึกข้อมูลที่ C100

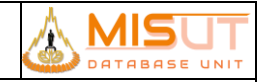

### 10.4 บันทึกข้อมูลสมาชิก (Member Information)

| รหัสโปรแกรม        | : | CIRT06                                                              |  |  |
|--------------------|---|---------------------------------------------------------------------|--|--|
| ชื่อโปรแกรม        | : | Member Information                                                  |  |  |
| วัตถุประสงค์       | : | เพื่อบันทึก/ปรับปรุงข้อมูลสมาชิก                                    |  |  |
| ความถี่ในการใช้งาน | : | 🗖 ประจำวัน 🗖 ประจำเดือน 🗖 ประจำปี 🗹 ตามความต้องการ 🗖 อื่นๆ          |  |  |
| วิธีเข้าโปรแกรม    | : | Application Menu > Sales Submodule > Reference > Member Information |  |  |

#### 10.4.1 รายละเอียดการแสดงผล และเงื่อนไข (Label Condition and Criteria)

| 6   | ilember Infor                                                                                                    | rmation [Version, 12, | 00]<br>1) (4) (4) (4) |                             |              |               |                 |             |             | ×  |
|-----|----------------------------------------------------------------------------------------------------|-----------------------|-----------------------|-----------------------------|--------------|---------------|-----------------|-------------|-------------|----|
|     |                                                                                                    |                       |                       |                             |              |               | PSC             | IRT06       | 55-STAH     | EN |
|     | Criteria         Member Club       ENJ       Enjoy Card       Card ID.         Mobile Phone No.       Customer Code       Image: Customer Code         First Name       Last Name       Image: Customer Code         Serial No.       Image: Customer Code       Image: Customer Code |                       |                       |                             |              |               |                 |             |             |    |
| 6   |                                                                                                    |                       |                       |                             |              |               |                 |             |             | 2  |
|     | Club Code                                                                                                    | Card ID.              | Customer Code         | Name                        | Telephone No | Item Code     | Serial No.      | Member Date | Expire Date |    |
|     |                                                                                                    | 711500006287          |                       | มางสาว อากรณ์ ศิริรักษ์<br> |              |               | 866234027151412 |             | 31/12/9999  |    |
|     |                                                                                                    |                       | Updated By            | MG1002                      | Upda         | ted Date 27/1 | 1/2015 20:57    |             |             |    |
| Rec | ord: 1/1                                                                                                    |                       |                       |                             |              |               |                 |             |             |    |

รูปที่ 5 หน้าจอแสดงข้อมูล<mark>สมาชิ</mark>ก

| No | ชื่อฟิลด์     | รายละเอียด             |
|----|---------------|------------------------|
| 1  | Member Club   | ประเภทสมาชิก           |
|    | Criteria      |                        |
| 2  | Telephone No. | เบอร์โทรศัพท์ของสมาชิก |
| 3  | Customer Code | รหัสลูกค้า             |
| 4  | First Name    | ซื่อลูกค้า             |
| 5  | Last Name     | นามสกุลลูกค้า          |
|    | Information   |                        |

#### รายงานการออกแบบ และศึกษาระบบงาน

| No | ชื่อฟิลด์     | รายละเอียด              |
|----|---------------|-------------------------|
| 6  | Member Code   | รหัสสมาชิก              |
| 7  | Name          | ชื่อ – นามสกุลของสมาชิก |
| 8  | Telephone No. | เบอร์โทรศัพท์           |
| 9  | Subinventory  | สาขาที่สมัครสมาชิก      |
| 10 | Member Date   | วันที่สมัครสมาชิก       |
| 11 | Member Type   | ประเภทของสมาชิก         |

#### 10.4.2 เงื่อนไขการทำงาน (Business Rules)

- 1.1.1.12. ไม่สามารถแก้ไขข้อมูล Member Club ได้ โดย Member แต่ละประเภท จะถูกกรองข้อมูลในระดับเมนู
- 1.1.1.13. สามารถค้นหาข้อมูลสมาชิกได้ โดยต้องระบุ เบอร์โทรศัพท์ รหัสลูกค้า ชื่อ หรือ นามสกุล อย่างน้อย 1 เงื่อนไข
- 1.1.1.14. สามารถเพิ่มสมาชิกใหม่ได้ โดยกดปุ่ม Add และสามารถดูข้อมูลรายละเอียดของสมาชิกได้ โดยกดปุ่ม Member Detial

|                  | Second Produced Second     |                           |                      |              |
|------------------|----------------------------|---------------------------|----------------------|--------------|
| Club Code*       | ENJ Enjoy Ca               | rd                        | Inactive 🔽           |              |
| Member ID*       | 711500006287               | Member Date 27/1          | 11/2015 Expire Date  | 31/12/9999   |
| Customer Code*   | 100215110484               | Search นางชาว อากรณ์ ศิริ | insi                 |              |
| Member Type*     | 01 Normal                  |                           | Identification No. 1 | 410400176071 |
| Address          | 275 ม.2 ค.เซียงแหว อ.กุมกว | าปี จ.อุตรธานี 41110      |                      |              |
| Mobile Phone No. | 0945585744                 | Cellular Network          |                      |              |
| Subinventory     | 1002 JAY BC-Ban            | gplee FL.1 (สาขาที่ 0002) |                      |              |
| Remark           |                            |                           |                      |              |
| Accumulated Pur  | chase 13,7                 | 90.00 Used Point          | nt 0                 |              |
|                  | Point                      | 689 Point Expire this Yea | ar 689               |              |
| Accumulated      |                            |                           |                      |              |
| Accumulated      | Point                      | 689                       |                      |              |
| Accumulated      | Point                      | 689                       |                      | Adjust Point |
| Accumulated      | Point                      | 689                       |                      | Adjust Point |

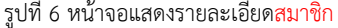

| No | ชื่อฟิลด์     | รายละเอียด              |
|----|---------------|-------------------------|
|    | Member Detail |                         |
| 1  | Customer Code | รหัสลูกค้าและชื่อลูกค้า |
| 2  | Member Type   | ประเภทสมาชิก            |

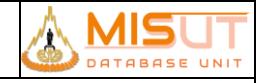

| No | ชื่อฟิลด์              | รายละเอียด                         |
|----|------------------------|------------------------------------|
| 3  | Card No. Refference    | เลขอ้างอิงจากบัตรสมาชิก            |
| 4  | Address                | ที่อยู่ อ้างอิงมาจากข้อมูลลูกค้า   |
| 5  | Telephone No.          | เบอร์โทรศัพท์มือถือของลูกค้า       |
| 6  | เครือข่ายมือถือ        | เครือข่ายโทรศัพท์มือถือที่ใช้อยู่  |
| 7  | สาขาที่สมัครสมาชิก     | สาขาที่ลูกค้าทำการสมัครเป็นสมาชิก  |
| 8  | Member Date            | วันที่สมัครเป็นสมาชิก              |
| 9  | Remark                 | หมายเหตุ                           |
|    | Point                  |                                    |
| 10 | Accumulated Purchase   | ยอดรวมในการสั่งซื้อสินค้าของสมาชิก |
| 11 | Accumulated Point      | จำนวนคะแนนสะสมของสมาชิก            |
| 12 | Used Point             | คะแนนที่ถูกใช้ไป                   |
| 13 | Total Point            | คะแนนคงเหลือ ที่สามารถใช้ได้       |
| 14 | Point Expire this Year | คะแนนที่จะหมดอายุในปีนี้           |

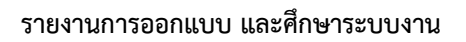

### 10.6 บันทึกข้อมูลการกำหนดสิทธิ์ให้พนักงานขาย (Sales Person Condition Setup)

| รหัสโปรแกรม        | :                            | PSSART02                                                                      |  |  |
|--------------------|------------------------------|-------------------------------------------------------------------------------|--|--|
| ชื่อโปรแกรม        | Sales Person Condition Setup |                                                                               |  |  |
| วัตถุประสงค์       | :                            | เพื่อบันทึก/ปรับปรุงข้อมูลการกำหนดสิทธิ์ให้พนักงานขาย                         |  |  |
| ความถี่ในการใช้งาน | :                            | 🗖 ประจำวัน 🗖 ประจำเดือน 🗖 ประจำปี 🗹 ตามความต้องการ 🗖 อื่นๆ                    |  |  |
| วิธีเข้าโปรแกรม    | :                            | Application Menu > Sales Submodule > Reference > Sales Person Condition Setup |  |  |

#### 10.6.1 รายละเอียดการแสดงผล และเงื่อนไข (Label Condition and Criteria)

| Sales Pe    | Sales Person Condition Setup [Version. 12.00]           Image: Image: Im |                                                        |                |          |          |             |                |   |
|-------------|----------------------------------------------------------------------------------------------------|--------------------------------------------------------|----------------|----------|----------|-------------|----------------|---|
| 66          |                                                                                                    | From Effective Date<br>From Sales Person<br>Sales Name |                | To 23/3  | 11/2017  |             |                |   |
|             | Sales Person                                                                                                    | Sales Person Name                                      | Effective Date | Area MGR | Shop MGR | Team Header | Shop Condition |   |
|             | DEFAULT                                                                                                    | DEFAULT USERS FOR ADMIN                                | 01/01/2013     |          |          |             | None           |   |
|             |                                                                                                    |                                                        |                |          |          |             | ļ              |   |
| H           |                                                                                                    |                                                        |                |          |          |             | <u> </u>       |   |
| Ŭ           |                                                                                                    |                                                        |                |          |          |             |                |   |
|             |                                                                                                    |                                                        |                |          |          |             |                |   |
|             |                                                                                                    |                                                        |                |          |          |             |                |   |
| H           |                                                                                                    |                                                        |                |          |          |             | <u> </u>       |   |
| Ĭ           |                                                                                                    |                                                        |                |          |          |             | <u> </u>       |   |
|             |                                                                                                    |                                                        |                |          |          |             |                |   |
|             |                                                                                                    |                                                        |                |          |          |             | <u> </u>       |   |
| -           |                                                                                                    |                                                        |                |          |          |             |                |   |
| Ĭ           |                                                                                                    |                                                        | ĺ              |          |          |             |                |   |
|             |                                                                                                    | Updated By                                             |                | Updated  | l On     |             |                |   |
|             |                                                                                                    |                                                        |                |          |          |             |                |   |
|             |                                                                                                    |                                                        |                |          |          |             |                | _ |
| Record: 1/1 |                                                                                                    |                                                        |                |          |          |             |                |   |

#### รูปที่ 7 หน้าจอแสดงข้อมูล<mark>รายละเอียดพนักงานขาย</mark>

| No | ชื่อฟิลด์                  | รายละเอียด                                                            |
|----|----------------------------|-----------------------------------------------------------------------|
| 1  | From Effective Date : To : | ระบุเงื่อนไขช่วงวันที่ที่มีผลใช้งานสำหรับพนักงานขายที่ต้องการหาข้อมูล |
| 2  | From Sales Person : To :   | ระบุเงื่อนไขช่วงรหัสพนักงานขายที่ต้องการหาข้อมูล                      |
| 3  | "Query"                    | ปุ่มกดเพื่อทำการเรียกดูข้อมูลตามเงื่อนไขที่ระบุ                       |
| 4  | Sales Person               | แสดงรหัสพนักงานขาย                                                    |
| 5  | Sales Person Name          | แสดงชื่อพนักงานขาย                                                    |
| 6  | Effective Date             | แสดงวันที่ที่มีผลใช้งานสำหรับพนักงานขาย                               |
| 7  | Area MGR                   | แสดงรหัส Area Manager                                                 |

MIS

SE UNI

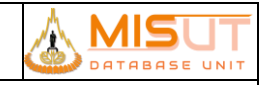

### รายงานการออกแบบ และศึกษาระบบงาน

| No | ชื่อฟิลด์   | รายละเอียด                             |
|----|-------------|----------------------------------------|
| 8  | Shop MGR    | แสดงรหัส Shop Manager                  |
| 9  | Team Header | แสดงรหัส Team Header                   |
| 10 | "Detail"    | ปุ่มกดเพื่อแสดงรายละเอียดของพนักงานขาย |

| Sales Person Condition Setup [Version. 12.00] | ) D 🛃                                         | PSSARTO                      | 2 SS-STAFF EN |
|-----------------------------------------------|-----------------------------------------------|------------------------------|---------------|
| Sales Person                                  | DEFAULT DEFAULT USERS FOR ADMIN<br>01/01/2013 | l.                           |               |
| By Subinventory                               | ed C Not Allowed                              | 2. Select / Edit Subinvetory |               |
| Shop / Subinventory                           | Description                                   | Effective date End Date      |               |
| WHT<br>WHT<br>                                | TL Warehouse                                  |                              |               |
| Updated By                                    | SS-STAFF Updated On                           | 23/11/2017 15:26             |               |
| Record: 1/1                                   |                                               |                              |               |

รูปที่ 8 หน้าจอแสดงข้อมูล<mark>การกำหนดสิทธิ์ให้พนักงานขาย</mark>

| No | ชื่อฟิลด์                    | รายละเอียด                                                                    |
|----|------------------------------|-------------------------------------------------------------------------------|
| 1  | Sales Person                 | แสดงรหัส และชื่อพนักงานขาย                                                    |
| 2  | Effective Date               | แสดงวันที่ที่มีผลบังคับใช้กับพนักงานขาย                                       |
| 3  | "Sales Person Information    | ปุ่มกดเพื่อดูข้อมูลพนักงานขาย โดยเป็นการเรียกใช้โปรแกรม Sales Person          |
|    | Query"                       |                                                                               |
| 4  | Shop Condition               | ระบุเงื่อนไขของ Shop ที่มีผลกับพนักงานขาย แบ่งออกเป็น 3 เงื่อนไข คือ          |
|    |                              | 1.1 เงื่อนไขที่ 1 None หมายถึงอนุญาตให้ทุกพนักงานขาย สามารถใช้รายการ          |
|    |                              | Subinventory ดังกล่าวได้                                                      |
|    |                              | 1.2 เงื่อนไขที่ 2 Allowed หมายถึงอนุญาตให้พนักงานขาย ที่ระบุสามารถใช้รายการ   |
|    |                              | Subinventory ดังกล่าวได้                                                      |
|    |                              | 1.3 เงื่อนไขที่ 3 Not Allowed หมายถึงไม่อนุญาตให้ พนักงานขาย ที่ระบุสามารถใช้ |
|    |                              | รายการ Subinventory ดังกล่าวได้                                               |
| 5  | "Select / Edit Subinventory" | ปุ่มกดเพื่อทำการเลือก Shop ที่จะมีผลกับพนักงานขายตามเงื่อนไขที่เลือก          |

หน้าที่ 30 จากทั้งหมด 52

#### รายงานการออกแบบ และศึกษาระบบงาน

| No | ชื่อฟิลด์           | รายละเอียด                                |
|----|---------------------|-------------------------------------------|
| 6  | Shop / Subinventory | แสดงรหัส Shop                             |
| 7  | Description         | แสดงรายละเอียดของ Shop                    |
| 8  | Effective Date      | ระบุวันที่เริ่มมีผลบังคับใช้กับ Shop นั้น |
| 9  | End Date            | ระบุวันที่สิ้นสุดบังคับใช้กับ Shop นั้น   |

#### 10.6.2 เงื่อนไขการทำงาน (Business Rules)

1.1.1.15. ไม่สามารถแก้ไขข้อมูลพนักงานขายได้

- 1.1.1.16. สามารถเลือกเงื่อนไขที่ต้องการกำหนดสำหรับพนักงานขาย โดยเมื่อเลือกสถานะเป็น
  - i. None พนักงานขายสามารถใช้ได้กับทุก Shop
  - ii. Allow พนักงานขายสามารถใช้ได้บาง Shop เท่านั้น
  - iii. Not Allow พนักงานขายไม่สามารถใช้ได้บาง Shop เท่านั้น

เมื่อเลือกเงื่อนไขแล้วต้องทำการเลือก Shop ที่ต้องการโดยกดปุ่ม Select / Edit Subinventory (ถ้าเลือกเงื่อนไขเป็น None จะไม่สามารถเลือก Shop ได้ )

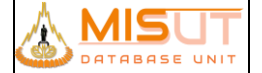

### 10.7 บันทึกข้อมูลการขายสินค้าและค่าบริการ (Invoice)

| รหัสโปรแกรม        | : | PSSADT15                                                                                 |
|--------------------|---|------------------------------------------------------------------------------------------|
| ชื่อโปรแกรม        | : | Invoice                                                                                  |
| วัตถุประสงค์       | : | เพื่อบันทึกข้อมูลการขายสินค้าและค่าบริการที่ ABC shop รวมทั้งการออก Invoice ให้กับลูกค้า |
| ความถี่ในการใช้งาน | : | 🗹 ประจำวัน 🗆 ประจำเดือน 🗖 ประจำปี 🗖 ตามความต้องการ 🗖 อื่นๆ                               |
| วิธีเข้าโปรแกรม    | : | Application Menu > Sales Submodule > Transaction > Invoice (Cash Sales)                  |

#### 10.7.1 รายละเอียดการแสดงผล และเงื่อนไข (Label Condition and Criteria)

| in<br>E | © Invoice (Cash Sales) [ Version. 0.0 ]<br>■  ■  ■  ■  ■  ■  ■  ■  ■  ■  ■  ■  ■ |                 |           |                    |               |                                    |          |            |                     |          |
|---------|----------------------------------------------------------------------------------|-----------------|-----------|--------------------|---------------|------------------------------------|----------|------------|---------------------|----------|
|         |                                                                                  | From Inv        | pice Date | 04/01/2018         |               | Γο 04/03/2018                      | _        |            |                     |          |
|         |                                                                                  | From In         |           |                    | 1 -           |                                    |          | Cash s     | ALES                |          |
|         |                                                                                  | From Sale       | Rercon    |                    | -             |                                    |          |            |                     |          |
|         |                                                                                  | From Sale       | Channel   |                    |               |                                    |          |            |                     |          |
|         |                                                                                  | From Sales      |           |                    |               |                                    |          |            |                     |          |
|         |                                                                                  | From Sa         | ales Type |                    |               |                                    |          |            |                     |          |
|         |                                                                                  | From P          | romotion  |                    |               | го                                 |          |            |                     |          |
|         |                                                                                  | Search (        | Customer  | <u>×</u> .         | Search        |                                    |          |            |                     |          |
|         | 5                                                                                |                 |           |                    |               |                                    |          |            |                     | <b>.</b> |
|         | Date                                                                             | Invoice No.     | S         | ales Person        | С             | ustomer Name                       | H/P      | Net Amount | Status              |          |
| *       | 16/01/2018                                                                       | 100046180100001 | 16900612  | ณัฐธิชา โคศุภ      | 3420900821761 | นาย คำเพียร ทองปั้น                |          | 5,600.00   | <invoice></invoice> |          |
| *       | 31/01/2018                                                                       | 100046180100002 | 16900612  | ณัฐธิชา โคศุภ      | 3420600088481 | นาง ทองยศ จันดาหาร                 |          | 12,400.00  | <invoice></invoice> |          |
| *       | 31/01/2018                                                                       | 100046180100003 | 16900612  | ณัฐธิชา โคศุภ      | 1659900093014 | นาย วันเฉลิม โสรณสุทธิ             |          | 3,990.00   | <invoice></invoice> |          |
| *       | 31/01/2018                                                                       | 100046180100004 | 16900612  | ณัฐธิชา โคศุภ      | 3420600089402 | 0600089402 นาย ธีรวัฒน์ แก้วเกษศรี |          | 3,990.00   | <invoice></invoice> |          |
| *       | 31/01/2018                                                                       | 100046180100005 | 16900612  | ณัฐธิชา โคศุภ      | 3420600072305 | นาย สมจิต ไพภิบาล                  |          | 16,900.00  | <invoice></invoice> |          |
| *       | 28/02/2018                                                                       | 100046180200001 | 17917830  | วินัย ศรีดวงจันทร์ | 999999990046  | ลูกค้าเงินสด (สาขา)                |          | 6,700.00   | <invoice></invoice> |          |
| *       | 28/02/2018                                                                       | 100046180200002 | 17917200  | วันเฉลิม โสรณสุทธิ | 999999990046  | ลูกค้าเงินสด (สาขา)                |          | 3,990.00   | <invoice></invoice> |          |
|         |                                                                                  |                 |           |                    |               |                                    | _        |            |                     |          |
|         |                                                                                  |                 |           |                    |               |                                    |          |            |                     |          |
|         |                                                                                  |                 |           |                    |               |                                    |          |            |                     |          |
|         |                                                                                  |                 |           |                    |               |                                    | <u> </u> |            | <u>,</u>            | 1        |
|         |                                                                                  | Updat           | ted By    | BM0046             | Updated Or    | 16/01/2018 14:53                   |          |            |                     |          |
|         |                                                                                  |                 |           |                    |               |                                    |          | 3. Sa      | les Record In       | quiry    |

### รูปที่ 9 หน้าจอแสดง<mark>รายการสั่งซื้อสินค้า</mark>

| No | ชื่อฟิลด์             | รายละเอียด                                                     |
|----|-----------------------|----------------------------------------------------------------|
| 1  | From/To Invoice Date  | ระบุช่วงวันที่เพื่อใช้ในการสอบถามข้อมูล มีรูปแบบคือ DD/MM/YYYY |
| 2  | From/To Invoice No.   | เลขที่เอกสารการขาย (เลขที่ Invoice)                            |
| 3  | From/To Sales Person  | รหัสพนักงานขาย                                                 |
| 4  | From/To Sales Channel | รหัสประเภทช่องทางการขาย                                        |
| 5  | From/To Sales Type    | รหัสประเภทการขาย                                               |
| 6  | From/To Promotion     | รหัสโปรโมชั่นสินค้า                                            |
| 7  | Search Customer       | รหัสลูกค้า                                                     |
|    | Invoice Information   |                                                                |
| 8  | Date                  | แสดงวันที่ของเอกสาร Invoice                                    |

SE UNI

#### รายงานการออกแบบ และศึกษาระบบงาน

| No | ชื่อฟิลด์     | รายละเอียด                                                      |  |  |  |  |  |
|----|---------------|-----------------------------------------------------------------|--|--|--|--|--|
| 9  | Invoice No.   | แสดงหมายเลขใบเสร็จรับเงิน/ใบกำกับภาษี                           |  |  |  |  |  |
| 10 | Sales Person  | เสดงชื่อพนักงานขาย                                              |  |  |  |  |  |
| 11 | Customer Name | สดงรหัสและชื่อลูกค้า                                            |  |  |  |  |  |
| 12 | H/P           | เสดงการซื้อแบบเงินผ่อน (Hire Purchase)                          |  |  |  |  |  |
|    |               | กำหนดให้ Y = ประเภทการซื้อสินค้าแบบเงินผ่อน,                    |  |  |  |  |  |
|    |               | N = ประเภทการซื้อสินค้าที่ไม่ใช่เงินผ่อน                        |  |  |  |  |  |
| 13 | Net Amount    | แสดงจำนวนเงินของใบเสร็จรับเงิน/ใบกำกับภาษี (รวมภาษีมูลค่าเพิ่ม) |  |  |  |  |  |
| 14 | Status        | แสดงสถานะของ Invoice ซึ่งสามารถเป็นไปได้ 3 สถานะ คือ            |  |  |  |  |  |
|    |               | 1. Normal – สถานะปกติ                                           |  |  |  |  |  |
|    |               | 2. C/N – สถานะที่ Invoice ถูกนำไปออกเป็น Credit Note            |  |  |  |  |  |
|    |               | 3. Transfer – สถานะนำส่งข้อมูล                                  |  |  |  |  |  |

#### 10.7.2 เงื่อนไขการทำงาน (Business Rules) ส่วนที่ 1

- 1.1.1.17. โปรแกรมบันทึกข้อมูลการขาย จะแบ่งเป็นการขายสด และการขายผ่อน ออกจากกัน โดยจะแบ่งแยกจากหน้าเมนู
- 1.1.1.18. สามารถระบุข้อมูล Sales Type และ Sales Channel ได้ตามกลุ่มของการขายเท่านั้น โดยตรวจสอบเงื่อนไขกลุ่มการขายจาก โปรแกรม บันทึกข้อมูลประเภทการขาย (PSSART04)
- 1.1.1.19. โปรแกรมสามารถค้นหาข้อมูลการขายสินค้า และบริการประจำวัน และสามารถสร้างเอกสารการขายสินค้าและบริการประจำวันได้
- 1.1.1.20. กรณีที่ต้องการค้นหาข้อมูลการขายสินค้า และบริการประจำวัน ต้องระบุวันที่เริ่มต้น และวันที่สิ้นสุดของการค้นหา
- 1.1.1.21. โปรแกรมจะแสดงข้อมูลที่ตรงกับเงื่อนไขที่ระบุในการค้นข้อมูลเท่านั้น หากไม่ระบุเงื่อนไขในการค้นข้อมูล โปรแกรมจะดึงข้อมูลทั้งหมด ที่มีอยู่ในระบบขึ้นมาให้
- 1.1.1.22. ไม่สามารถแก้ไขข้อมูลที่ดึงขึ้นมาได้
- 1.1.1.23. เอกสาร Invoice ที่ถูกนำไปออก Credit Note จะแสดงวันที่และเลขที่เอกสารเป็นสีแดง และเปลี่ยนสถานะ
- 1.1.1.24. กรณีเอกสารเป็นการขายสินค้าบริการแบบเงินผ่อน โปรแกรมจะแสดงชื่อบริษัทสินเชื่อเป็นชื่อลูกค้า

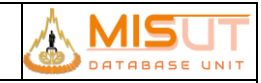

### รายงานการออกแบบ และศึกษาระบบงาน

#### Invoice >> New

| ᡖ Invoice (Cash Sale | 👩 Invoice (Cash Sales) [ Version. 0.0 ] |                                             |           |            |              |        |        |      |               |           |            |               |           |               |           |              |           |
|----------------------|-----------------------------------------|---------------------------------------------|-----------|------------|--------------|--------|--------|------|---------------|-----------|------------|---------------|-----------|---------------|-----------|--------------|-----------|
|                      | 💾 💼 🖼 🖬 📾 📾 🛛 < >>> 🔊 🚚                 |                                             |           |            |              |        |        |      |               |           |            | PSSAD         | T15       |               | SS-STAFF  | EN           |           |
| Sales Person*        | 16900612                                | 🔣 ณัฐธิชา                                   | โคศุภ     |            |              |        |        |      |               |           | _          |               | цс        | A 1           | EC        |              |           |
| Customer*            | 3420900821761                           | 1420900821761 X. Search นาย คำเพียร ทองปั้น |           |            |              |        |        |      |               | C         | AS         | пЗ            | AL        | ES            |           |              |           |
| Customer Group*      | 002                                     | 🐻 ลูกค้าท่                                  | ้วไป      |            | Ad           | Idress | 5      | Date | 16/01/2       | 2018      | Time       | 14:53         | Invoice   | e No.         | 10004     | 61801000     | 01        |
| Address              | เลขที่76 ม.7                            |                                             |           |            |              |        |        |      | Approv        | /e Doc    |            |               |           |               |           |              |           |
| Tumbon               | 420702                                  | 🔣 ท่าศาล                                    | ו         |            |              |        |        |      | Sales Cl      | nannel    | 9          | SHP           | 🐻 Sho     | ор            |           |              |           |
| Amphur               | 4207                                    | 🐻 ກູເรือ                                    |           |            |              |        |        |      | Sales         | Туре*     | 1          | 100           | 10-       | ขายเงิน       | สด/บัตรเค | ารดิต        |           |
| Province             | 42                                      | 🐻 ເລຍ                                       |           | Zip        | Code         | 4216   | 50     | C    | ustomer E     | Branch    |            |               |           | Contrac       | t No.*    |              |           |
| Telephone            |                                         |                                             | TAX ID.   | 34209008   | 321761       |        |        |      | Payment       | Term      | 99-Im      | mediatly      | -         | Ref D         | oc No     |              |           |
| Purcha               | ase                                     |                                             |           |            |              |        |        |      |               |           |            |               |           |               |           |              |           |
| Barcode*             | Qty. F                                  | ricelist Code                               | Pric      | ce/Unit    | โปรโมะ       | ชั้น   | Disc   | ount | (%) Disc      | : (Baht   | t) Disc    | Disc          | . Tot     | Vat Coo       | le        | Amount       |           |
| G-522                | 1                                       | STCPRICE                                    |           | 5,600.00   | DF           | S      | T-IN   | 10 🔣 | 0.00          |           | 0.00       |               | 0.00      | 07            |           | 5,600.0      | <u>00</u> |
|                      | Q                                       |                                             |           |            |              |        |        |      |               |           |            |               |           |               | <u> </u>  |              |           |
|                      |                                         |                                             |           |            |              |        |        |      |               |           |            |               |           |               |           |              |           |
|                      | 0                                       |                                             |           |            |              |        |        |      |               |           |            |               |           |               |           |              |           |
|                      |                                         | and the                                     |           |            | 4            |        |        |      |               | [         |            |               |           |               |           | Colort Duore |           |
| Item C-522           | uAL <u>0</u> . LOT/S                    | ioneo                                       | เลยนสนคาเ | 1914TIO -  | Locator      | * [5]  | T 004  | 6.0  | ด่านห้าย      |           |            | Priv          | ol ist Do | с <u>ст</u>   | STD C     | Select Prom. |           |
| Froo I               | tom                                     | 120011                                      |           |            | Locator      |        | 1_004  | 0.01 |               |           | ,<br>      |               |           | ас. <u>оп</u> | mount     | 5 600        | 0.00      |
| Barcode*             | Leni                                    | Locator*                                    |           | Free O     | tv.          | Red    | ceive  |      | <u> </u>      | Print Inv | voice      | <u>V</u> . Pr | eview     | Di            | scount    | 5,000        | 0.00      |
|                      |                                         |                                             |           |            | 0            |        |        |      |               |           |            |               |           | Sub           | Total     | 5,233        | 3.64      |
|                      |                                         |                                             |           |            |              |        |        |      | Pi            | rint Op   | tion       |               |           | VAT A         | mount     | 366          | 5.36      |
|                      |                                         | (Carriel 1                                  |           |            | ][           |        |        |      |               | Print C   | ору        |               | Gr        | and T         | otal      | 5 600        | 00        |
| Itom                 | 9. LOT/                                 | Serial                                      | Locator   |            |              |        |        |      |               | Print S   | erial/Lo   | t             | Doum      | ont 1         | otal      | 5 600        | 00        |
| Tem                  | (                                       |                                             |           |            |              |        |        |      |               | Reprint   |            |               | Payin     | ient i        | otai      | 5,000.       | 100       |
| 1. New Customer      | 2. Payment                              | 3. Rema                                     | ark4. ⊂   | heck Credi | t <u>5</u> . | Hire   | Purcha | ase  | <u>6</u> . Me | mber      | <u>Z</u> . | Credit N      | lote      | <u>8</u> . Pr | omotion   | Item Onha    | and       |

รูปที่ 10 หน้าจอแสดงรายการสั่งซื้อสินค้า

| No | ชื่อฟิลด์       | รายละเอียด                                                                    |
|----|-----------------|-------------------------------------------------------------------------------|
|    | Program Header  |                                                                               |
| 1  | Sale Person     | ระบุรหัส และชื่อพนักงานขาย                                                    |
| 2  | Customer Group  | ระบุรหัสประเภทของลูกค้า                                                       |
| 3  | Customer        | ระบุรหัส และชื่อลูกค้าที่มีอยู่ในระบบ                                         |
| 4  | Address         | ระบุที่อยู่ของลูกค้า                                                          |
| 5  | Province        | ระบุค่ารหัสจังหวัด                                                            |
| 6  | Amphur          | ระบุค่ารหัสอำเภอ                                                              |
| 7  | Zip Code        | ระบุรหัสไปรษณีย์                                                              |
| 8  | Telephone       | ระบุหมายเลขโทรศัพท์                                                           |
| 9  | Tax ID          | ระบุค่าเลขที่ผู้เสียภาษี                                                      |
| 10 | Date            | แสดงวันที่ออกใบเสร็จรับเงิน / ใบกำกับภาษี                                     |
| 11 | Time            | แสดงเวลาที่ออกใบเสร็จรับเงิน / ใบกำกับภาษี                                    |
| 12 | Invoice No.     | แสดงรหัสใบเสร็จรับเงิน / ใบกำกับภาษี                                          |
| 13 | Approve Doc     | ระบุรหัสอนุมัติสำหรับการขายประเภทเช่าซื้อเท่านั้น กรณีเงินสดไม่ต้องระบุ       |
| 14 | Sales Channel   | ระบุค่ารหัสของช่องทางการขาย เช่น การขายหน้าร้าน, การขายตรง เป็นต้น            |
| 15 | Sales Type      | ระบุรหัสของประเภทการขาย เช่น การขายเงินสด, บัตรเครดิต, การขายเงินผ่อน เป็นต้น |
| 16 | Customer Branch | ระบุค่าสาขาของลูกค้ากรณีลูกค้าเป็นนิติบุคคล                                   |

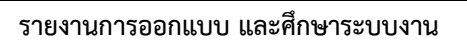

| No | ชื่อฟิลด์             | รายละเอียด                                                              |                         |  |  |  |  |  |
|----|-----------------------|-------------------------------------------------------------------------|-------------------------|--|--|--|--|--|
| 17 | Contract No.          | แสดงรหัสเลขที่สัญญากรณีขายด้วยการขายเช่าซื้อ                            |                         |  |  |  |  |  |
| 18 | Payment Term          | ระบุเงื่อนไขการชำระเงิน                                                 |                         |  |  |  |  |  |
| 19 | Ref Doc               | ระบุรหัสใบเสร็จจากนอกระบบ                                               |                         |  |  |  |  |  |
|    | Purchase              |                                                                         |                         |  |  |  |  |  |
| 20 | Barcode               | เสดงรหัส Barcode ของสินค้า                                              |                         |  |  |  |  |  |
| 21 | Locator               | รหัสที่เก็บสินค้า ระบบจะ Default ให้เป็น Locator ของดี                  |                         |  |  |  |  |  |
| 22 | Prom. Prog.           | รหัส Promotion ที่กำหนดเงื่อนไขผูกกับตัวสินค้า                          |                         |  |  |  |  |  |
| 23 | Qty.                  | ระบุจำนวนสินค้าที่ต้องการขาย แบ่งออกเป็น                                |                         |  |  |  |  |  |
|    |                       | 1. สินค้าคุมตาม Part / Item สามารถระบุจำนวนที่ขายได้ในช่อง Qty เลย      |                         |  |  |  |  |  |
|    |                       | 2. สินค้าคุมตาม Serial สามารถระบุจำนวนโดยใช้ปุ่ม Serial/Lot และ         |                         |  |  |  |  |  |
|    |                       | เลือก Serial ที่ต้องการขายจากนั้นโปรแกรมจะนับ                           |                         |  |  |  |  |  |
|    |                       | จำนวนรวมให้เอง                                                          |                         |  |  |  |  |  |
|    |                       | 3. สินค้าคุมตาม Lot สามารถระบุจำนวนโดยใช้ปุ่ม Serial/Lot และเลือก Lot   |                         |  |  |  |  |  |
|    |                       | ที่ต้องการขาย และระบุจำนวนที่จะตัดขายออกจาก Lot                         |                         |  |  |  |  |  |
|    |                       | จากนั้นโปรแกรมจะนับจำนวนรวมให้เอง                                       |                         |  |  |  |  |  |
| 24 | Price/Unit            | แสดงราคาสินค้า/บริการ ต่อหน่วย                                          |                         |  |  |  |  |  |
|    |                       | (เงื่อนไขตาม Price List Code และ Item/Part Code)                        |                         |  |  |  |  |  |
| 25 | Discount              | ระบุรหัสส่วนลด                                                          |                         |  |  |  |  |  |
| 26 | (%) Disc              | แสดงส่วนลดเป็นเปอร์เซ็นต์                                               |                         |  |  |  |  |  |
| 27 | (Bath) Disc           | แสดงส่วนลดเป็นจำนวนเงิน                                                 |                         |  |  |  |  |  |
| 28 | Disc. Tot             | รวมจำนวนเงินส่วนลด (คิดจากส่วนลดที่ระบุเป็นเปอร์เซ็นต์ หรือจำนวนเงิน)   |                         |  |  |  |  |  |
| 29 | Amount                | แสดงจำนวนเงินรวมสินค้าแต่ละรายการ (หลังหักส่วนลด และรวมภาษีมูลค่าเพิ่ม) |                         |  |  |  |  |  |
| 30 | Control               | แสดงว่าสินค้ารายการนั้นมีการคุมโดย Serial, Lot หรือ Item                |                         |  |  |  |  |  |
| 31 | Lot/Serial Button     | ปุ่มสำหรับบันทึก Lot/Serial                                             |                         |  |  |  |  |  |
| 32 | Item                  | แสดงรายละเอียดของสินค้า                                                 | แสดงรายละเอียดของสินค้า |  |  |  |  |  |
| 33 | (%) Pro               | แสดงเปอร์เซ็นต์ส่วนลดของ Promotion                                      |                         |  |  |  |  |  |
| 34 | (Baht) Pro            | แสดงจำนวนเงินส่วนลดของ Promotion                                        |                         |  |  |  |  |  |
| 35 | Locator               | แสดงชื่อ Locator ของสินค้ารายการนั้นๆ                                   |                         |  |  |  |  |  |
| 36 | Promotion Information | เพื่อสอบถามรายละเอียดข้อมูลของ Promotion                                |                         |  |  |  |  |  |
|    | Button                |                                                                         |                         |  |  |  |  |  |
| 37 | Promotion Detail      | แสดงชื่อคำอธิบายของ Promotion นั้น                                      |                         |  |  |  |  |  |
|    | Free Item             |                                                                         |                         |  |  |  |  |  |
| 38 | Barcode               | แสดงรหัส Barcode ของสินค้าแถม                                           |                         |  |  |  |  |  |
| 39 | Locator               | รหัสที่เก็บสินค้า (Locator)                                             |                         |  |  |  |  |  |
| 40 | Free Qty.             | จำนวนที่แถมสินค้า                                                       |                         |  |  |  |  |  |
| 41 | Receive               | จำนวนสินค้าแถมที่ลูกค้ารับไป                                            |                         |  |  |  |  |  |
| 42 | Control               | แสดงว่าสินค้าแถมรายการนั้นมีการคุมโดย Serial, Lot หรือ Item             |                         |  |  |  |  |  |
| 43 | Lot/Serial Button     | ปุ่มสำหรับบันทึก Lot/Serial                                             |                         |  |  |  |  |  |
| 44 | Item                  | แสดงรายละเอียดของสินค้าแถม                                              |                         |  |  |  |  |  |
| 45 | Locator               | แสดงชื่อ Locator ของสินค้ารายการนั้นๆ                                   |                         |  |  |  |  |  |
|    | Program Footer        |                                                                         |                         |  |  |  |  |  |

MIS

ABASE UNIT

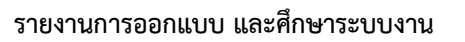

| No | ชื่อฟิลด์        | รายละเอียด                                                                  |
|----|------------------|-----------------------------------------------------------------------------|
| 46 | Remark           | สำหรับใส่หมายเหตุการขายสินค้า                                               |
| 47 | Payment          | สำหรับใส่ข้อมูลการชำระค่าสินค้า/บริการ                                      |
| 48 | Print Serial/Lot | เลือกว่าต้องการให้แสดงเลขที่ Lot/Serial ในใบเสร็จรับเงิน/ใบกำกับภาษีหรือไม่ |
| 49 | Reprint          | เลือกในกรณีเป็นการพิมพ์ซ้ำ ใน Invoice จะแสดงว่า Reprint                     |
| 50 | Print            | กดปุ่มเพื่อพิมพ์เอกสารใบเสร็จรับเงิน/ใบกำกับภาษี                            |
| 51 | Amount           | จำนวนเงินรวมสินค้าทุกรายการ (ก่อนหักส่วนลดท้ายบิล และรวมภาษีมูลค่าเพิ่ม)    |
| 52 | Discount         | มูลค่าส่วนลดท้ายบิล (จาก Promotion ระดับบิล)                                |
| 53 | Sub Total        | มูลค่าสินค้าทั้งบิล ไม่รวมภาษีมูลค่าเพิ่ม                                   |
| 54 | VAT Amount       | มูลค่าภาษีมูลค่าเพิ่ม                                                       |
| 55 | Grand Total      | จำนวนเงินรวมทั้งสิ้น (หลังจากหักส่วนลดท้ายบิล และรวมภาษีมูลค่าเพิ่ม)        |

#### 10.7.3 เงื่อนไขการทำงาน (Business Rules) ส่วนที่ 2

#### 1.1.1.25. เมื่อเข้าสู่โปรแกรม จะแสดงข้อมูลดังนี้

|           | - Invoice No.                                                                 | โปรแกรมจะทำการสร้างหมายเลขใบเสร็จรับเงิน/ใบกำกับภาษีให้อัตโนมัติหลังจาก Save ข้อมูล Invoice โดย<br>กำหนดโครงสร้างเลขที่เอกสารดังนี้                                                                                                    |
|-----------|-------------------------------------------------------------------------------|----------------------------------------------------------------------------------------------------|
|           |                                                                               | =====================================                                                                                                    |
|           |                                                                               | หลักที่ 7 – 10 เลขที่ปีและเดือนที่ออกใบเสร็จรับเงิน/ใบกำกับภาษี                                                                                                    |
|           |                                                                               | หลักที่ 11 – 15   เลขที่รันนิ่งเอกสาร แยกตามประเภท, SubInventory และปี                                                                                                    |
|           | - Date                                                                        | =====================================                                                                                                    |
|           | - Time                                                                        | เวลาปัจจุบันที่ทำรายการ                                                                                                    |
|           | - VAT Code                                                                    | ภาษีที่หักจ่าย มีค่าเป็น 7% โดยอัตโนมัติ                                                                                                    |
| 1.1.1.26. | กรณีเป็นการขายแ                                                               | บบขายผ่อน จะต้องระบุเลขที่ลูกค้าเสมอ                                                                                                    |
| 1.1.1.27. | ในการขายสินค้า จ                                                              | ะต้องเลือกชุดราคาสินค้าที่ต้องการจะใช้เป็นราคาขายสินค้าแต่ละครั้ง                                                                                                    |
| 1.1.1.28. | ราคาสินค้าแต่ละรา                                                             | ายการจะขึ้นอยู่กับชุดราคาสินค้าที่เลือก                                                                                                    |
|           | - กรณีที่ไม่มีก                                                               | ารเลือกโปรโมชั่นโปรแกรมของสินค้า ราคาสินค้าจะได้จากชุดราคาสินค้าที่เลือก                                                                                                    |
|           | - กรณีมีการเลื                                                                | iอกโปรโมชั่นโปรแกรม ราคาของสินค้าจะได้จากราคาโปรโมชั่นที่มีการกำหนดไว้                                                                                                    |
| 1.1.1.29. | ในการขายสินค้าแต่<br>ราคาสินค้าที่เลือกห<br>และสามารถดำเนิน<br>Balance Oty On | ท่ละครั้งต้องพิมพ์ Barcode ของสินค้า โดยโปรแกรมจะทำการตรวจสอบว่า Barcode ที่ Scan เข้าไปนั้นมีอยู่ในชุด<br>หรือไม่ หากไม่มีจะไม่ยอมให้ไส่รายละเอียด Barcode รายการนั้น ถ้ามีจะแสดงรหัสสินค้า และรายละเอียดของสินค้า<br>เการต่อไปได้ (User สามารถตรวจสอบรายละเอียดสินค้า On Hand ของแต่ละ Shop ได้ที่โปรแกรม Query For<br>Hand ใน Inventory Control Submodule) |
| 1.1.1.30. | กรณีที่สินค้าเป็นค่า                                                          | างอาร หรือรายการที่ต้องระบจำนวนเงิน (ราคาสินค้าถูกกำหนดมาเป็น 1 บาท) ต้องทำการระบจำนวนเงินของสินค้า                                                                                                    |
|           | ในช่องจำนวนสินค้                                                              | n n n n n n n n n n n n n n n n n n n                                                                                                    |
| 1.1.1.31. | กรณีสินค้ามีการคุม                                                            | มสต็อกแบบ Serial / Lot  จะไม่อนุญาตให้ระบุจำนวนสินค้าเอง จะต้องเข้าไประบุหมายเลข Serial / Lot ของสินค้า                                                                                                    |
|           | ์<br>รายการนั้น โดยกด                                                         | ບໍລ <u>9</u> . Lot/Serial                                                                                                    |
| 1.1.1.32. | กรณีที่สินค้ามีการค<br>อัตโนมัติ                                              | า<br>ขุมสต็อกแบบ Serial จะต้องระบุหมายเลข Serial No. ของสินค้า และโปรแกรมจะทำการคำนวณจำนวนสินค้าให้                                                                                                    |
| 1.1.1.33. | กรณีที่สินค้ามีการค                                                           | าุมสต็อกแบบ Lot จะต้องระบุหมายเลข Lot No. ของสินค้า และจำนวนสินค้าที่ขาย                                                                                                    |

MIS

ABASE UNIT

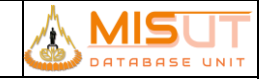

#### รายงานการออกแบบ และศึกษาระบบงาน

- 1.1.1.34. เมื่อระบุส่วนลดของสินค้าแต่ละรายการ โปรแกรมจะทำการคำนวณราคาสินค้าหลังหักส่วนลดให้อัตโนมัติ และไม่สามารถแก้ไขราคา สินค้าได้
- 1.1.1.35. โปรแกรมจะทำการคำนวณยอดรวมของสินค้าแต่ละรายการให้อัตโนมัติ และไม่สามารถแก้ไขข้อมูลได้
- 1.1.1.36. หาก Promotion ที่เลือกเป็นแบบมีของแถม จะต้องระบุของแถมที่จะทำการจ่าย และระบบจะดึงข้อมูลสินค้าแถมมาให้อัตโนมัติ ในส่วน ของ Free Item
- 1.1.1.37. กรณีที่สินค้าแถมเป็นสินค้าที่มีการคุมสต็อกแบบ Serial หรือ Lot จะไม่สามารถระบุจำนวนของสินค้าที่จะแถมเองได้
- 1.1.1.38. โปรแกรมจะแสดงค่าภาษีมูลค่าเพิ่ม 7% เป็นค่าเริ่มต้น แต่สามารถเปลี่ยนแปลงได้ และจะทำการคำนวณภาษีมูลค่าเพิ่ม ตามรหัส ภาษีมูลค่าเพิ่มที่เลือกให้อัตโนมัติ
- 1.1.1.39. เมื่อทำการ Save Invoice แล้ว สามารถแก้ไขได้เฉพาะ ชื่อและ ที่อยู่ เท่านั้น
- 1.1.1.40. หากยังไม่มีการชำระเงินค่าสินค้าบริการ จะไม่สามารถบันทึกใบเสร็จรับเงิน/ใบกำกับภาษีได้
- 1.1.1.41. เมื่อทำการบันทึกใบเสร็จรับเงิน/ใบกำกับภาษี และได้เลขที่เอกสารแล้ว จะสามารถแก้ไขข้อมูลได้เฉพาะชื่อและที่อยู่ลูกค้าเท่านั้น
- 1.1.1.43. ไม่สามารถแก้ไขข้อมูลการขายสินค้าบริการได้ หากมีการพิมพ์ใบกำกับภาษีไปแล้ว หรือส่งข้อมูลไปสำนักงานใหญ่แล้ว
- 1.1.1.44. ไม่สามารถบันทึกเพื่อออกหมายเลขใบกำกับภาษีได้ หากไม่มีการชำระเงิน โดยโปรแกรมจะทำการเช็คยอดจำนวนเงินที่รับชำระของทุก
   Payment Type จะต้องเท่ากับจำนวนเงินที่เป็นมูลค่ารวมของใบเสร็จรับเงิน / ใบกำกับภาษีนั้น

1.1.1.44.1. รูปแบบใบกำกับภาษี

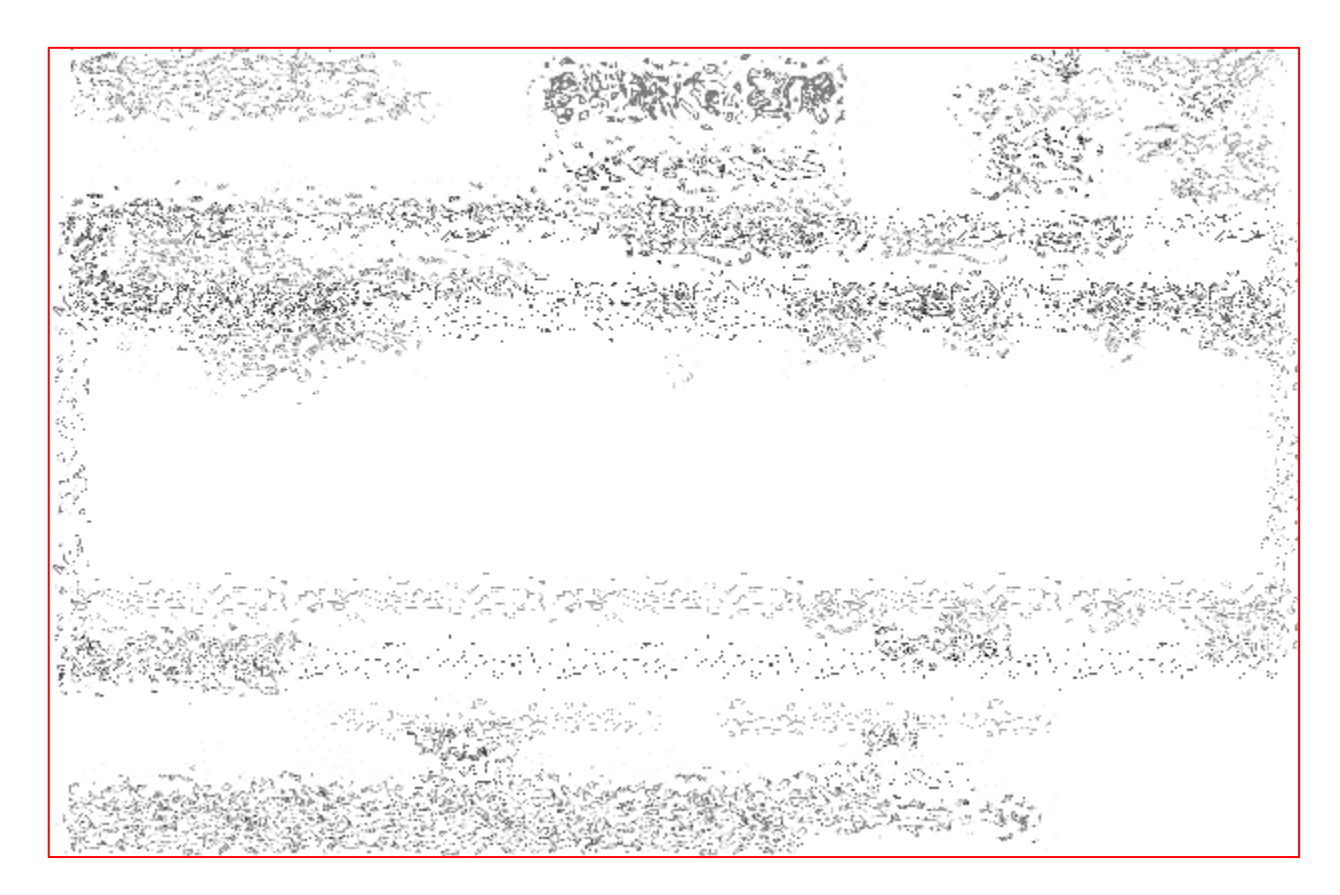

<u>Invoice >> New >> Lot/Serial (กรณีคุมสต๊อกแบบ Serial)</u>

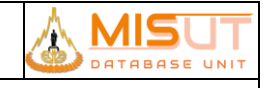

| 🔂 Serial No. Entry                              | X                           |
|-------------------------------------------------|-----------------------------|
|                                                 |                             |
| Locator สินค้าดี<br>Item OPPO R2001(YOYO) White |                             |
| Qty. 1 MOBILE                                   |                             |
| Excel File                                      | 6                           |
| File Error Log                                  | Show error                  |
| Total Row 0 Insert Row                          | 0 Error Row 0               |
| Multiple Serial Selection                       | Import Data from Excel File |
| Serial No.*                                     | First Recieved              |
| * 355765040089350                               | 21/05/2014 15:48            |
|                                                 |                             |
|                                                 |                             |
|                                                 |                             |
|                                                 |                             |
| หาสินค้าบางรายการไม่พบ                          |                             |
|                                                 |                             |

รูปที่ 11 หน้าจอระบุ Serial No. ที่ต้องการบันทึกขาย

| No | ชื่อฟิลด์                   | รายละเอียด                                                                              |
|----|-----------------------------|-----------------------------------------------------------------------------------------|
|    | Serial No. Entry            |                                                                                         |
| 1  | Locator                     | แสดงสถานที่เก็บสินค้า                                                                   |
| 2  | Item                        | แสดงรายละเอียดสินค้า                                                                    |
| 3  | Qty.                        | แสดงจำนวนสินค้า (คำนวณรวมจากจำนวน Serial ที่ระบุ)                                       |
| 4  | Excel File                  | สำหรับ เลือก Excel file Path ที่จะ import ข้อมูลเข้า Serial มาใส่ในหน้า Serial No. อัติ |
|    |                             | โนมัติ                                                                                  |
| 5  | File Error Log              | สำหรับระบุ Path ที่เก็บไฟล์ Error Log กรณีเกิด Error ระหว่างการ Import Excel file       |
| 6  | Total Row                   | แสดงจำนวนรายการทั้งหมด ที่มาจากการ Import Excel File                                    |
| 7  | Insert Row                  | แสดงจำนวนรายการทั้งหมดที่สามารถทำงานได้เสร็จสมบูรณ์ จากการ Import Excel File            |
| 8  | Error Row                   | แสดงจำนวนรายการทั้งหมดที่เกิดข้อผิดพลาด จากการ Import Excel File                        |
| 9  | "Import Data from Excel     | สำหรับ import ข้อมูล Serial จาก Excel file มาใสในหน้าบันทึก Serial No. อัติโนมัติ       |
|    | File"                       |                                                                                         |
| 10 | "Multiple Serial Selection" | สำหรับเลือก Serial ได้หลาย Serial ในครั้งเดียว เมื่อกดปุ่มระบบจะแสดงหน้าจอขึ้นมาให้     |
|    |                             | เลือก Serial ที่มียอด on hand อยู่ในระบบ เมื่อต้องการเลือกให้ 🗹 ที่ด้านหน้ารายการ       |
|    |                             | Serial จากนั้นกดปุ่ม OK เพื่อยืนยันการเลือกรายการ                                       |
| 11 | Serial No.                  | ระบุรหัส Serial ของสินค้าแต่ละชิ้น                                                      |

Invoice >> New >> Lot/Serial >> Multiple Serial Selection

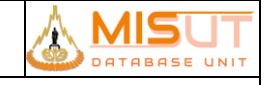

| 🛃 Serial No. Entry                                                                                                    | X                   |  |  |  |  |  |  |  |
|----------------------------------------------------------------------------------------------------|---------------------|--|--|--|--|--|--|--|
| Criteria For Serial Selection                                                                                                    |                     |  |  |  |  |  |  |  |
| From Scope1                                                                                                    | То                  |  |  |  |  |  |  |  |
| From Scope2                                                                                                    | То                  |  |  |  |  |  |  |  |
| From Scope3                                                                                                    | то 🗔                |  |  |  |  |  |  |  |
| From Scope4                                                                                                    | То То               |  |  |  |  |  |  |  |
| From Scope5                                                                                                    | То То               |  |  |  |  |  |  |  |
|                                                                                                    | Scope Select        |  |  |  |  |  |  |  |
|                                                                                                    | Serial              |  |  |  |  |  |  |  |
| ✓       Serial         ✓       352708073167886         ✓       352708073185466         ✓       352708073183008         ✓       To Locator         1007-01 สินค้าคื         1007-01 สินค้าคื         1007-01 สินค้าคื         1120403180109 SAM G318 Galaxy V plus Blad |                     |  |  |  |  |  |  |  |
| Issue Qty.                                                                                                    | 3 O <u>K</u> Cancel |  |  |  |  |  |  |  |

### รูปที่ 12 หน้าจอเลือก Serial แบบ multi-selection

| No | ชื่อฟิลด์                     | รายละเอียด                                                                    |
|----|-------------------------------|-------------------------------------------------------------------------------|
|    | Criteria for Serial Selection |                                                                               |
| 1  | From Scope To                 | ระบุขอบเขตของ Serial ที่ต้องการค้นหา สามารถระบุเป็นช่วงได้สูงสุด 5 ช่วงข้อมูล |
|    | Information                   |                                                                               |
| 1  | Serial                        | แสดงรหัส Serial ตามเงื่อนไขที่ถูกกำหนด                                        |
| 2  | From Locator                  | แสดงตำแหน่งที่จัดเก้บสินค้า                                                   |
| 3  | To Locator                    | แสดงตำแหน่งที่จัดเก้บสินค้า                                                   |
| 4  | Item                          | แสดงรายละเอียดสินค้า                                                          |

<u>Invoice >> New >> Lot/Serial (กรณีคุมสต๊อกแบบ Lot)</u>

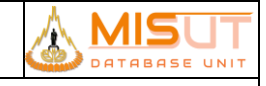

| Lot No. Entry          |                                              |                            |                 |                |       |
|------------------------|----------------------------------------------|----------------------------|-----------------|----------------|-------|
| Locator<br>Item<br>Qty | ก ถูเก็ด.GOOD<br>SAFE_CHARGE_A<br>1 <b>P</b> | NDROID ເພທ<br><b>Neces</b> | ชาร์ท แอนด์ดรอย |                |       |
|                        | Lot No.*                                     |                            | Qty.            | First Recieved |       |
|                        | IG-01146                                     |                            | 1               | 31/12/2017     | 4     |
|                        |                                              | 6                          |                 |                |       |
|                        |                                              | 0                          |                 |                | _   . |
| -                      |                                              | 0                          |                 |                | - 1   |
|                        |                                              |                            |                 |                | -     |
| -                      |                                              |                            |                 |                |       |
| - U                    |                                              | <u> </u>                   |                 |                |       |

รูปที่ 13 หน้าจอระบุ Lot ที่ต้องการบันทึกขาย

| No | ชื่อฟิลด์      | รายละเอียด                  |
|----|----------------|-----------------------------|
|    | Lot No. Entry  |                             |
| 1  | Locator        | แสดงสถานที่เก็บสินค้า       |
| 2  | ltem           | แสดงรายละเอียดสินค้า        |
| 3  | Qty.           | แสดงจำนวนสินค้า             |
| 4  | Lot No.        | ระบุรหัส Lot                |
| 5  | Qty.           | ระบุจำนวน Lot ของสินค้า     |
| 6  | First Received | แสดงวันที่รับสินค้าเข้าระบบ |

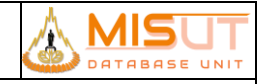

#### <u>Invoice >> New >> Lot/Serial (กรณีคุมสต๊อกแบบ Package)</u>

| BOM Entry                      |                                                                           |         |            |     | Þ   |  |  |
|--------------------------------|---------------------------------------------------------------------------|---------|------------|-----|-----|--|--|
|                                |                                                                           |         |            |     | -   |  |  |
| Locator ภูเก็ต.G<br>Item WT-A1 | Locator ภูเก็ต.GOOD<br>Item WT-A18BC1P เครื่องปรับอากาศ 18000 BTU (ครมชด) |         |            |     |     |  |  |
| Qty                            | 1                                                                         |         |            |     |     |  |  |
| Item Code                      | Description                                                               | Control | Serial     | Lot | Qty |  |  |
| 10251032010012                 | WT-A18BC1 เครื่องปรับอากาศ 180                                            | SERIAL  | AA17D18534 |     | 1   |  |  |
| 10251032040002                 | WT-A18BW1 เครื่องปรับอากาศขนา                                             | SERIAL  | AF17B09304 |     | 1   |  |  |
|                                |                                                                           |         |            |     |     |  |  |
|                                |                                                                           |         |            |     |     |  |  |
|                                |                                                                           |         |            |     | -   |  |  |
|                                |                                                                           |         |            |     |     |  |  |

#### รูปที่ 14 หน้าจอระบุ Lot ที่ต้องการบันทึกขาย

| No | ชื่อฟิลด์   | รายละเอียด                      |
|----|-------------|---------------------------------|
|    | BOM Entry   |                                 |
| 1  | Locator     | แสดงสถานที่เก็บสินค้า           |
| 2  | Item        | แสดงรายละเอียดสินค้า            |
| 3  | Qty.        | แสดงจำนวนชุดสินค้าที่ต้องการขาย |
| 4  | Item Code   | แสดงรหัสสินค้าในชุด             |
| 5  | Description | แสดงชื่อสินค้าในชุด             |
| 6  | Control     | แสดงการควบคุมสต๊อก              |
| 7  | Serial      | ระบุรหัส Serial                 |
| 8  | Lot No.     | ระบุรหัส Lot                    |
| 9  | Qty.        | ระบุจำนวนสินค้า                 |

#### 10.7.4 เงื่อนไขการทำงาน (Business Rules) ส่วนที่ 3

- 1.1.1.45. กรณี Part/Item รายการนั้นควบคุมสต็อกแบบ Serial หรือ Lot จำนวนชิ้นของสินค้าในหน้าหลักจะรวมมาจากจำนวน Serial ที่บันทึก เข้าไปและไม่สามารถแก้ไขได้
- 1.1.1.46. กรณีควบคุมสต็อกแบบ Package จำนวนชิ้นของสินค้าในหน้าหลักจะแสดงเป็นจำนวนชุดของสินค้า ข้อมูลของสินค้าภายในชุดไม่ สามารถแก้ไขข้อมูลได้ จะต้องระบุข้อมูลสินค้าทั้งหมดในชุดให้ครบจึงจะสามารถบันทึกข้อมูลได้

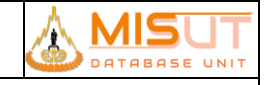

#### Invoice >> New >> Select Promotion

| ig Promo        | ition( Purchase Ai | mount)    |           |            |          | 1      |   |
|-----------------|--------------------|-----------|-----------|------------|----------|--------|---|
|                 |                    |           |           | Rewar      | d Limit  |        |   |
| No.             | Promotion          | Condition | Item Code | Reward Qty | Discount | Option |   |
|                 |                    |           |           |            |          |        | 4 |
|                 |                    |           |           |            |          |        |   |
|                 |                    |           |           |            |          |        |   |
|                 |                    |           |           |            |          |        |   |
|                 |                    |           |           |            |          |        | ⊡ |
| Promotion Desc. |                    |           |           |            |          |        |   |

#### รูปที่ 15 หน้าจอบันทึก confirm Promotion ระดับท้ายบิล

| ×                                                  |                        |                                                                   |                                               |            |                    | motion (Product )                                                                   | ᡖ Pro |
|----------------------------------------------------|------------------------|-------------------------------------------------------------------|-----------------------------------------------|------------|--------------------|-------------------------------------------------------------------------------------|-------|
| 1                                                  | 9                      |                                                                   |                                               |            |                    |                                                                                     |       |
|                                                    | Reward Limit           |                                                                   |                                               |            |                    |                                                                                     |       |
|                                                    | Reward Qty Confirm Qty | Description                                                       | Item Code                                     | Link Seq   | Free Cond          | Promotion                                                                           | No.   |
| 1                                                  | 1                      | FMUSIC_FM-5 เครื่องเล่นเพลงแบบพกพา                                | 10181026020001                                | 0          | เลือก              | PRO-F18010005                                                                       | 1     |
|                                                    | 1                      | SELFIE_STICK เซลฟี่ สติ๊ก                                         | 40631063030005                                | 0          | เลือก              | PRO-F18010005                                                                       | 2     |
|                                                    |                        |                                                                   |                                               |            |                    |                                                                                     |       |
|                                                    |                        |                                                                   |                                               |            |                    |                                                                                     |       |
|                                                    |                        |                                                                   |                                               |            |                    |                                                                                     |       |
| •                                                  |                        |                                                                   |                                               |            |                    |                                                                                     |       |
| Promotion Desc. ซื้อ EASY-02 แถม วิทยุ FMUSIC_FM-5 |                        |                                                                   |                                               |            |                    |                                                                                     |       |
|                                                    |                        | Description                                                       |                                               | em Code    | 1 It               | Confirm Qty                                                                         |       |
|                                                    |                        | FMUSIC_FM-5 เครืองเล่นเพลงแบบพกพา<br>SELFIE_STICK เซลฟี สดิ์ก<br> | 10181026020001<br>40631063030005<br>USIC_FM-5 | 0<br>0<br> | เลือก<br>เลือก<br> | PRO-F18010005 PRO-F18010005 PRO-F18010005 PRO-F18010005 Promotion Desc. Confirm Qty |       |

#### รูปที่ 16 หน้าจอบันทึก confirm Promotion ระดับรายการ Item / Part

| No | ชื่อฟิลด์    | รายละเอียด                                                                           |
|----|--------------|--------------------------------------------------------------------------------------|
| 1  | Reward Limit | แสดงจำนวนรายการของรางวัลทั้งหมดที่สามารถรับได้                                       |
| 2  | No.          | แสดงลำดับของ Promotion                                                               |
| 3  | Promotion    | แสดงรหัสของ Promotion                                                                |
| 4  | Free Cond    | แสดงเงื่อนไขของสินค้า ได้แก่                                                         |
|    |              | <b>ประเภทที่ 1</b> Promotion ระดับ Item/Part แบ่งเป็น ประเภทของแถม, สินค้าราคาพิเศษ, |
|    |              | ส่วนลดต่อรายการสินค้า                                                                |
|    |              | <b>ประเภทที่ 2</b> Promotion ระดับ Bill (ส่วนลดคำนวณที่ใบเสร็จรับเงิน/ใบกำกับภาษี)   |
|    |              | แบ่งเป็น ส่วนลดท้ายบิล หรือ สินค้าราคาพิเศษ                                          |
| 5  | Link Seq     | แสดงลำดับเชื่อมโยงของแถม                                                             |
| 6  | Item Code    | แสดงรหัสของสินค้า                                                                    |
| 7  | Description  | แสดงชื่อของสินค้า                                                                    |
| 8  | Reward Qty   | แสดงจำนวนของรางวัลที่สามารถได้รับตาม Item/Part นั้นๆ                                 |
| 9  | Confirm Qty  | ระบุของแถมที่ได้รับการยืนยัน แต่ต้องไม่เกินจำนวนที่สามารถรับได้                      |

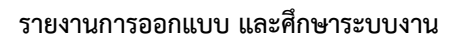

| No | ชื่อฟิลด์       | รายละเอียด                                                      |
|----|-----------------|-----------------------------------------------------------------|
| 10 | Promotion Desc. | แสดงรายละเอียดของ Promotion                                     |
| 11 | Confirm Qty     | ระบุของแถมที่ได้รับการยืนยัน แต่ต้องไม่เกินจำนวนที่สามารถรับได้ |
| 12 | Item Code       | ระบุรหัสของสินค้าของแถม ระบบจะเพิ่มจำนวนของแถมที่ยืนยัน         |
| 13 | Description     | แสดงชื่อของสินค้า                                               |

#### Invoice >> New >> Payment

| • | Payment Type  |                    |               |             |         |                    |       |         |
|---|---------------|--------------------|---------------|-------------|---------|--------------------|-------|---------|
|   | 8 🕒 🛃         |                    |               |             |         |                    |       |         |
|   | Payment Type* | Reference#         | Approve No.   | Credit Card |         | EDC Bank           |       | Amount  |
|   |               |                    |               |             |         |                    |       | 0.00    |
|   |               |                    |               |             |         |                    |       |         |
|   |               |                    |               |             |         |                    |       |         |
|   |               |                    |               |             |         |                    |       |         |
|   |               |                    |               |             |         |                    |       | <b></b> |
|   |               | กรณี Credit Card ใ | ใส่เลขที่บัตร |             |         | Total Rece         | ived  |         |
|   |               |                    |               |             |         | Grand 1            | Fotal | 0.00    |
|   |               |                    |               |             | ยอดเงิน | เที่ต้องชำระเพิ่ม  | มเติม | 0.00    |
|   |               |                    |               |             | a       | ง่วนต่างกรณีรับเงิ | ่นสด  |         |
|   |               |                    |               |             |         |                    |       |         |

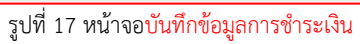

| No | ชื่อฟิลด์        | รายละเอียด                                                                              |
|----|------------------|-----------------------------------------------------------------------------------------|
| 1  | Payment Type     | ระบุรหัสการรับชำระเงิน เช่น Cash, Credit เป็นต้น                                        |
| 2  | Description      | รายละเอียดประเภทของการรับซำระเงิน                                                       |
| 3  | Reference #      | ระบุหมายเลขบัตรเครดิต หรือเลขที่เซ็ค ระบบจะ require เมื่อประเภทการรับชำระเป็นแบบ Credit |
|    |                  | และ Require Reference Document#                                                         |
| 4  | Approve No.      | ระบุหมายเลขบัตรเครดิต / หมายเลขเซ็คที่ได้อนุมัติแล้ว                                    |
| 5  | Credit Card Type | ระบุรหัสประเภทของบัตรเครดิต ระบบจะ require เมื่อประเภทการรับชำระเป็นแบบ Credit          |
| 6  | Bank             | ระบุรหัสและชื่อธนาคาร ระบบจะ require เมื่อประเภทการรับชำระเป็นแบบ Credit                |
| 7  | Amount           | ระบุจำนวนเงินที่ชำระแต่ละประเภท                                                         |
| 8  | Total Received   | ระบุจำนวนเงินที่รับซำระมาทั้งหมด                                                        |
| 9  | Grand Total      | ระบุจำนวนเงินที่ต้องชำระตามมูลค่าใบเสร็จรับเงิน/ใบกำกับภาษี (หลังหักส่วนลด และรวม       |
|    |                  | ภาษีมูลค่าเพิ่ม)                                                                        |
| 10 | Change           | จำนวนเงินทอนที่ต้องจ่ายคืนให้ลูกค้า                                                     |
|    |                  | (สูตร = จำนวนเงินที่รับชำระ – จำนวนเงินตามใบเสร็จรับเงิน/ใบกำกับภาษี)                   |

- 10.7.5 เงื่อนไขการทำงาน (Business Rules) ส่วนที่ 4
  - 1.1.1.47. ต้องกรอกข้อมูลการชำระเงินให้พอดีกับราคาขายเท่านั้น ระบบจะคำนวณเงินถอนเป็น 0 บาท ถ้าใส่จำนวนเงินมากหรือน้อยกว่าราคา ขาย ระบบจะไม่สามารถทำรายการต่อได้

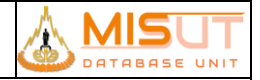

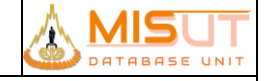

- 1.1.1.48. ไม่สามารถออกจากหน้าจอการชำระเงินได้ หากยังชำระเงินไม่ครบตามมูลค่าใบเสร็จรับเงิน/ใบกำกับภาษี
- 1.1.1.49. กรณีที่ไม่มีการเลือกรายการชำระเงินเลย สามารถที่จะออกจากหน้าจอการชำระเงินได้ (แต่ไม่สามารถบันทึกเพื่อให้ได้เลขที่ ใบเสร็จรับเงิน/ใบกำกับภาษีและไม่สามารถออกจากโปรแกรม Invoice ได้) แต่หากมีการเลือกรายการชำระเงินแล้ว จะต้องทำการชำระ ให้ครบ จึงจะสามารถออกจากหน้าจอได้

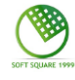

### 11 ภาคผนวก (ปรับเพิ่มจากการประชุมตรวจรับ)

#### 11.1 บันทึกข้อมูลการขายสินค้าและค่าบริการ (Invoice Whole sales)

| รหัสโปรแกรม        | : | PSSADT17                                                                 |
|--------------------|---|--------------------------------------------------------------------------|
| ชื่อโปรแกรม        | : | Invoice (Whole Sales)                                                    |
| วัตถุประสงค์       | : | เพื่อบันทึกข้อมูลการขายสินค้าและค่าบริการประเภทเครดิต                    |
| ความถี่ในการใช้งาน | : | 🗹 ประจำวัน 🗋 ประจำเดือน 🗖 ประจำปี 🔲 ตามความต้องการ 🔲 อื่นๆ               |
| วิธีเข้าโปรแกรม    | : | Application Menu > Sales Submodule > Transaction > Invoice (Whole Sales) |

#### 11.1.1 รายละเอียดการแสดงผล และเงื่อนไข (Label Condition and Criteria)

|   | การขามเค         | เรกิด ( ค | สงิเสนา ) [ Version. 0.( | 01         |                    |                   |                           |     |            |                     | ×     |
|---|------------------|-----------|--------------------------|------------|--------------------|-------------------|---------------------------|-----|------------|---------------------|-------|
| Ľ | <u>۱</u>         |           | 🖬 🔂 🔂 📓                  | 4 4 4      | P 🕙 🛃              |                   |                           | PSS | SADT17     | SS-STAFF            | тн    |
|   |                  |           | รายงานการ                | ขาย วันที่ | 02/05/2017         |                   | ถึง 02/05/2018            | V   |            |                     |       |
|   |                  |           | ຈາກກາ                    | ขายเลขที่  |                    |                   | గం 🔤                      | V   | VHOLES     | DALES               |       |
|   |                  |           | ຈາກຫນ້                   | ักงานขาย   |                    | 5                 | గం 🔤                      |     |            |                     |       |
|   | จากซ่องทางการขาย |           |                          | พการขาย    |                    | 3                 | ద్య                       |     |            |                     |       |
|   | จากประเภทการขาย  |           |                          | ทการขาย    |                    |                   | őa 🔤                      |     |            |                     |       |
|   | จาก โปรโมขึ้น    |           |                          | โปรโมขั้น  |                    |                   | őa 🔤                      |     |            |                     |       |
|   |                  |           |                          | ลูกคำ      |                    | <u> </u>          |                           |     |            |                     |       |
|   | and a            | -         |                          |            |                    |                   |                           |     |            |                     |       |
|   | Ð                | -         |                          |            |                    |                   |                           |     |            |                     |       |
|   | Ť                | แท้       | เลขที่ การขาย            | ,          | เน้กงานขาย         |                   | ชื่อลูกคำ                 | H/P | ราคา สุทธิ | สถานะ               |       |
| * | 22/03            | /2018     | 146571180300001          | 08874825   | นิรี นิลยนาค       | 00000000000000000 | นาย นาย00000000000000000. |     | 107,000.00 | <invoice></invoice> |       |
| * | 23/0             | /2018     | 146571180400001          | 17921382   | เจ สุรีย่ปรีดานนท์ | 1183-0001         | ร้านขนขับ                 |     | 29,100.00  | <invoice></invoice> |       |
| * | 23/04            | /2018     | 146571180400002          | 08874825   | นิธี นิลยนาค       | 1182-0001         | ร้านด้าการไฟฟ้า           |     | 45,000.00  | <invoice></invoice> |       |
| * | 25/04            | /2018     | 146571180400003          | ZZ880092   | พนักงานขาย         | 1186-0001         | ร้านนวลสมัย               |     | 32,200.00  | <invoice></invoice> |       |
| * | 25/04            | /2018     | 146571180400004          | 17921382   | เจ สุรีย์ปรีดานนท์ | 1186-0001         | ร้านนวลสมัย               |     | 22,000.00  | <invoice></invoice> |       |
|   | <u></u>          |           |                          |            |                    |                   |                           |     |            |                     |       |
|   | <u></u>          |           |                          |            |                    |                   |                           | _   |            |                     |       |
|   | <u> </u>         |           |                          |            | ļ                  |                   |                           | _   |            |                     |       |
|   | <u> </u>         |           |                          |            |                    |                   |                           | _   |            |                     |       |
|   |                  |           |                          |            |                    |                   |                           |     |            |                     |       |
|   |                  |           |                          |            |                    |                   |                           |     |            | <u>.</u>            |       |
|   |                  |           | ປຈັນປຣຸຈຍອ               | ด โดย      | SS-STAFF           | ปรับปรุงขอด วันร  | 23/04/2018 15:05          |     |            |                     |       |
|   |                  |           |                          |            |                    |                   |                           |     | 3. Sa      | les Record In       | quiry |
| _ |                  | _         |                          |            |                    |                   |                           |     |            |                     |       |

#### รูปที่ 18 หน้าจอแสดงรายการสั่งซื้อสินค้า

| Ν | ชื่อฟิลด์             | รายละเอียด                                                     |
|---|-----------------------|----------------------------------------------------------------|
| 0 |                       |                                                                |
| 1 | From/To Invoice Date  | ระบุช่วงวันที่เพื่อใช้ในการสอบถามข้อมูล มีรูปแบบคือ DD/MM/YYYY |
| 2 | From/To Invoice No.   | เลขที่เอกสารการขาย (เลขที่ Invoice)                            |
| 3 | From/To Sales Person  | รหัสพนักงานขาย                                                 |
| 4 | From/To Sales Channel | รหัสประเภทซ่องทางการขาย                                        |
| 5 | From/To Sales Type    | รหัสประเภทการขาย                                               |

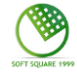

| Ν  | ชื่อฟิลด์           | รายละเอียด                                                      |  |  |  |
|----|---------------------|-----------------------------------------------------------------|--|--|--|
| 0  |                     |                                                                 |  |  |  |
| 6  | From/To Promotion   | รหัสโปรโมชั่นสินค้า                                             |  |  |  |
| 7  | Search Customer     | รหัสลูกค้า                                                      |  |  |  |
|    | Invoice Information |                                                                 |  |  |  |
| 8  | Date                | แสดงวันที่ของเอกสาร Invoice                                     |  |  |  |
|    | Invoice No.         | แสดงหมายเลขเอกสาร                                               |  |  |  |
| 9  |                     |                                                                 |  |  |  |
| 10 | Sales Person        | แสดงชื่อพนักงานขาย                                              |  |  |  |
| 11 | Customer Name       | แสดงรหัสและชื่อลูกค้า                                           |  |  |  |
| 12 | H/P                 | แสดงการซื้อแบบเงินผ่อน (Hire Purchase)                          |  |  |  |
|    |                     | กำหนดให้ Y = ประเภทการซื้อสินค้าแบบเงินผ่อน,                    |  |  |  |
|    |                     | N = ประเภทการซื้อสินค้าที่ไม่ใช่เงินผ่อน                        |  |  |  |
| 13 | Net Amount          | แสดงจำนวนเงินของใบเสร็จรับเงิน/ใบกำกับภาษี (รวมภาษีมูลค่าเพิ่ม) |  |  |  |
| 14 | Status              | แสดงสถานะของ Invoice ซึ่งสามารถเป็นไปได้ 3 สถานะ คือ            |  |  |  |
|    |                     | 4. Normal – สถานะปกติ                                           |  |  |  |
|    |                     | 5. C/N – สถานะที่ Invoice ถูกนำไปออกเป็น Credit Note            |  |  |  |
|    |                     | 6. Transfer – สถานะนำส่งข้อมูล                                  |  |  |  |

#### 11.1.2 เงื่อนไขการทำงาน (Business Rules) ส่วนที่ 1

- 17.1.2.1. โปรแกรมบันทึกข้อมูลการขายจะแยกออกจากการขายสดและขายผ่อน
- 17.1.2.2. สามารถระบุข้อมูล SALES TYPE และ SALES CHANNEL ได้ตามกลุ่มของการขายเท่านั้น โดยตรวจสอบเงื่อนไขกลุ่มการ ขายจาก โปรแกรมบันทึกข้อมูลประเภทการขาย (PSSART04)
- 17.1.2.3. โปรแกรมสามารถค้นหาข้อมูลการขายสินค้า และบริการประจำวัน และสามารถสร้างเอกสารการขายสินค้าและบริการ ประจำวันได้
- 17.1.2.4. กรณีที่ต้องการค้นหาข้อมูลการขายสินค้า และบริการประจำวัน ต้องระบุวันที่เริ่มต้น และวันที่สิ้นสุดของการค้นหา
- 17.1.2.5. โปรแกรมจะแสดงข้อมูลที่ตรงกับเงื่อนไขที่ระบุในการค้นข้อมูลเท่านั้น หากไม่ระบุเงื่อนไขในการค้นข้อมูล โปรแกรมจะดึง ข้อมูลทั้งหมดที่มีอยู่ในระบบขึ้นมาให้
- 17.1.2.6. ไม่สามารถแก้ไขข้อมูลที่ดึงขึ้นมาได้
- 17.1.2.7. เอกสาร INVOICE ที่ถูกนำไปออก CREDIT NOTE จะแสดงวันที่และเลขที่เอกสารเป็นสีแดง และเปลี่ยนสถานะ

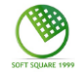

#### Invoice >> New

| 🔁 การชายเครดัด ( ค | เค็มเสนา ) [ Version | 0.0]                                |                       |                          |                      |                  | ×                     |
|--------------------|----------------------|-------------------------------------|-----------------------|--------------------------|----------------------|------------------|-----------------------|
|                    | 🖬 🔁 🖻                | 1 4 4 5 PP 🚯                        | 3                     |                          | PSSAD                | 117              | SS-STAFF TH           |
| พนักงานขาย*        | 17921382             | 🔣 เจ สุรีย์ปรีดาจแท้                |                       |                          |                      |                  |                       |
| ลูกคำ*             | 1183-0001            | <ol> <li>สัมหา ร้านธนชัย</li> </ol> |                       |                          | WHOLES               | SALES            |                       |
| กลุ่มลูกคำ*        | 02                   | Wholesales                          | ชื่อยู่               | วันที่ 23/04/2018        | เวลา 15:05 เลขที่การ | รขาย <b>1465</b> | 71180400001           |
| ที่อยู่ลูกคำ       | 69 ຄ.ສຳໝ່ອຍ ຄ.ສ      | ข้างม่อย อ.เมืองเชียงใหม่ จ.เชี     | มงใหม่ 50000          | ช่องทางการขาย            | WHS 🐻 Whi            | oleSales         |                       |
| ต่านอ              |                      |                                     |                       | บระเภทการบาย"            | 140 14               | ขายเครคต (คล     | อเสกมา)               |
| ส่าเกล             |                      |                                     |                       | Payment Term             | 01-Credit / Days     | Ref Doc No       | 1404                  |
| จังหวัด            |                      | 51                                  | ัสไปรษณีย์            | Customer Branch          | Snip i               | o site use to    | 1404 116              |
| เมอร์ โทรศัพท์     |                      | เลขที่บัตรประจำดัว                  |                       | Ship To Address          | 09 ELE MADE W.E MADE | I D. MIDILLOV    | 4.1207100 30000       |
| Purch              | lase                 |                                     |                       |                          |                      |                  |                       |
| บาร์โต่ด*          | ส่านวน               | รพัสราคา ราคาต่อหร                  | ่วย โปรโมชั่น ส่      | วนอด % ส่วนอดส่วนอด      | /บาท ส่วนลดรวม V     | /AT Code         | บูลค่าเงินสด          |
| 10101010010005     | 5 📪 3                | STOPRICE 0,70                       | 0.00 D F S            |                          |                      | 07               | 29,100.00             |
| 1                  |                      |                                     |                       |                          | i i                  |                  |                       |
|                    |                      |                                     |                       |                          |                      |                  |                       |
| 1                  | 10                   |                                     |                       |                          |                      |                  |                       |
|                    |                      |                                     |                       |                          |                      | 10               | -                     |
| Control SE         | RIAL 0. Marmus       | ณสินด้า เปลี่ยนสินด้าในอนุป         | ā <u>•</u>            |                          |                      | •                | <i>เลือกโปรโมชั่น</i> |
| รายการ 3323        | จักรชักแช็กไฟพีาแ    | บบ 23 ลาย                           | สถานที่จัดเก็บ* WT_90 | 000.C 🔣 คลังสินค้าเสนา.G | OOD รายละเอียดรา     | AN STL_STD_      | CASH_PRICE DETAIL     |
| ายองม              | unu                  |                                     |                       | SunBudadu                | and V Braviaw        | มูลค่าเงินสด     | 29,100.00             |
| บาร์โค่ด*          |                      | สถานที่จัดเก็บ"ิ พ่                 | รีของแถม Receive      |                          | The True of the test | ส่วนลด           | 0.00                  |
|                    |                      |                                     | 0                     | 0 -                      |                      | รวม              | 27,196.26             |
| Π                  |                      |                                     |                       | Print Opt                | ion                  | ภาษีมูลค่าเพิ่ม  | 1,903.74              |
| Control            | 9. พมายม             | อนสินค้า สถานที่จัดเก็บ             |                       | Print Co                 | รวมมู                | ลค่าเงินสด       | 29,100.00             |
| รายการ             |                      |                                     |                       |                          | จ่ายเงิ              | บนแล้ว รวม       |                       |
| 1. สร้างลูกคำใหม่  | 2. จำยะงิน           | 3. หมายเหตุ 4. ครวจสอ               | บเครคิด 5. เข่าซึ่ง   | ฐ. สมาชิก                | Z. ยกเล็กการขาย      | 8. โปรโมชั่น     | 2.สินคำคงเหลือ        |

รูปที่ 19 หน้าจอแสดงรายการ<mark>สั่งซื้อสินค้า</mark>

| Ν  | ชื่อฟิลด์      | รายละเอียด                                                              |
|----|----------------|-------------------------------------------------------------------------|
| 0  |                |                                                                         |
|    | Program Header |                                                                         |
| 1  | Sale Person    | ระบุรหัส และชื่อพนักงานขาย                                              |
| 2  | Customer Group | ระบุรหัสประเภทของลูกค้า                                                 |
| 3  | Customer       | ระบุรหัส และชื่อลูกค้าที่มีอยู่ในระบบ                                   |
| 4  | Address        | ระบุที่อยู่ของลูกค้า                                                    |
| 5  | Province       | ระบุค่ารหัสจังหวัด                                                      |
| 6  | Amphur         | ระบุค่ารหัสอำเภอ                                                        |
| 7  | Zip Code       | ระบุรหัสไปรษณีย์                                                        |
| 8  | Telephone      | ระบุหมายเลขโทรศัพท์                                                     |
| 9  | Tax ID         | ระบุค่าเลขที่ผู้เสียภาษี                                                |
| 10 | Date           | แสดงวันที่ออกใบเสร็จรับเงิน / ใบกำกับภาษี                               |
| 11 | Time           | แสดงเวลาที่ออกใบเสร็จรับเงิน / ใบกำกับภาษี                              |
| 12 | Invoice No.    | แสดงรหัสใบเสร็จรับเงิน / ใบกำกับภาษี                                    |
| 13 | Approve Doc    | ระบุรหัสอนุมัติสำหรับการขายประเภทเช่าซื้อเท่านั้น กรณีเงินสดไม่ต้องระบุ |
| 14 | Sales Channel  | ระบุค่ารหัสของช่องทางการขาย เช่น การขายหน้าร้าน, การขายตรง เป็นต้น      |

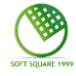

| Ν  | ชื่อฟิลด์             | รายละเอียด                                                                    |
|----|-----------------------|-------------------------------------------------------------------------------|
| 0  |                       |                                                                               |
| 15 | Sales Type            | ระบุรหัสของประเภทการขาย เช่น การขายเงินสด, บัตรเครดิต, การขายเงินผ่อน เป็นต้น |
| 16 | Customer Branch       | ระบุค่าสาขาของลูกค้ากรณีลูกค้าเป็นนิติบุคคล                                   |
| 17 | Contract No.          | แสดงรหัสเลขที่สัญญากรณีขายด้วยการขายเช่าซื้อ                                  |
| 18 | Payment Term          | ระบุเงื่อนไขการชำระเงิน                                                       |
| 19 | Ref Doc               | ระบุรหัสใบเสร็จจากนอกระบบ                                                     |
| 20 | Ship to site use id   | ระบุรหัสที่อยู่จัดส่ง                                                         |
| 21 | Ship address          | ที่อยู่จัดส่ง                                                                 |
|    | Purchase              |                                                                               |
| 22 | Barcode               | แสดงรหัส Barcode ของสินค้า                                                    |
| 23 | Locator               | รหัสที่เก็บสินค้า ระบบจะ Default ให้เป็น Locator ของดี                        |
| 24 | Prom. Prog.           | รหัส Promotion ที่กำหนดเงื่อนไขผูกกับตัวสินค้า                                |
| 25 | Qty.                  | ระบุจำนวนสินค้าที่ต้องการขาย แบ่งออกเป็น                                      |
|    |                       | 1. สินค้าคุมตาม Part / Item สามารถระบุจำนวนที่ขายได้ในช่อง Qty เลย            |
|    |                       | 2. สินค้าคุมตาม Serial ไม่ต้องระบุ                                            |
|    |                       | 3. สินค้าคุมตาม Lot ไม่ต้องระบุ                                               |
| 26 | Price/Unit            | แสดงราคาสินค้า/บริการ ต่อหน่วย                                                |
|    |                       | (เงื่อนไขตาม Price List Code และ Item/Part Code)                              |
| 27 | Discount              | ระบุรหัสส่วนลด                                                                |
| 28 | (%) Disc              | แสดงส่วนลดเป็นเปอร์เซ็นต์                                                     |
| 29 | (Bath) Disc           | แสดงส่วนลดเป็นจำนวนเงิน                                                       |
| 30 | Disc. Tot             | รวมจำนวนเงินส่วนลด (คิดจากส่วนลดที่ระบุเป็นเปอร์เซ็นต์ หรือจำนวนเงิน)         |
| 31 | Amount                | แสดงจำนวนเงินรวมสินค้าแต่ละรายการ (หลังหักส่วนลด และรวมภาษีมูลค่าเพิ่ม)       |
| 32 | Control               | แสดงว่าสินค้ารายการนั้นมีการคุมโดย Serial, Lot หรือ Item                      |
| 33 | Item                  | แสดงรายละเอียดของสินค้า                                                       |
| 34 | (%) Pro               | แสดงเปอร์เซ็นต์ส่วนลดของ Promotion                                            |
| 35 | (Baht) Pro            | แสดงจำนวนเงินส่วนลดของ Promotion                                              |
| 36 | Locator               | แสดงชื่อ Locator ของสินค้ารายการนั้นๆ                                         |
| 37 | Promotion Information | เพื่อสอบถามรายละเอียดข้อมูลของ Promotion                                      |
|    | Button                |                                                                               |
| 38 | Promotion Detail      | แสดงชื่อคำอธิบายของ Promotion นั้น                                            |
|    | Free Item             |                                                                               |
| 39 | Barcode               | แสดงรหัส Barcode ของสินค้าแถม                                                 |
| 40 | Locator               | รหัสที่เก็บสินค้ำ (Locator)                                                   |
| 41 | Free Qty.             | จำนวนที่แถมสินค้า                                                             |
| 42 | Receive               | จำนวนสินค้าแถมที่ลูกค้ารับไป                                                  |
| 43 | Control               | แสดงว่าสินค้าแถมรายการนั้นมีการคุมโดย Serial, Lot หรือ Item                   |
| 44 | Item                  | แสดงรายละเอียดของสินค้าแถม                                                    |
| 45 | Locator               | แสดงชื่อ Locator ของสินค้ารายการนั้นๆ                                         |

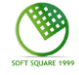

| Ν  | ชื่อฟิลด์      | รายละเอียด                                                               |
|----|----------------|--------------------------------------------------------------------------|
| 0  |                |                                                                          |
|    | Program Footer |                                                                          |
| 46 | Remark         | สำหรับใส่หมายเหตุการขายสินค้า                                            |
| 47 | Payment        | สำหรับใส่ข้อมูลการชำระค่าสินค้า/บริการ                                   |
| 48 | Amount         | จำนวนเงินรวมสินค้าทุกรายการ (ก่อนหักส่วนลดท้ายบิล และรวมภาษีมูลค่าเพิ่ม) |
| 49 | Discount       | มูลค่าส่วนลดท้ายบิล (จาก Promotion ระดับบิล)                             |
| 50 | Sub Total      | มูลค่าสินค้าทั้งบิล ไม่รวมภาษีมูลค่าเพิ่ม                                |
| 51 | VAT Amount     | มูลค่าภาษีมูลค่าเพิ่ม                                                    |
| 52 | Grand Total    | จำนวนเงินรวมทั้งสิ้น (หลังจากหักส่วนลดท้ายบิล และรวมภาษีมูลค่าเพิ่ม)     |

#### 11.1.3 เงื่อนไขการทำงาน (Business Rules) ส่วนที่ 2

### 17.1.3.1. เมื่อเข้าสู่โปรแกรม จะแสดงข้อมูลดังนี้

|           | - Invoice No.                            | โปรแกรมจะทำการสร้างหมายเลขใบเสร็จรับเงิน/ใบกำกับภาษีให้อัตโนมัติหลังจาก Save ข้อมูล<br>Invoice โดย กำหนดโครงสร้างเลขที่เอกสารดังนี้<br> |
|-----------|------------------------------------------|----------------------------------------------------------------------------------------------------|
|           |                                          | <br>หลักที่ 1 – 2 เลขที่/Pre-running ของเอกสาร                                                                                          |
|           |                                          | หลักที่ 3 – 6 รหัส SubInventory หรือ Shop ที่ขาย                                                                                        |
|           |                                          | หลักที่ 7 – 10 เลขที่ปีและเดือนที่ออกรายการขาย                                                                                          |
|           |                                          | หลักที่ 11 – 15   เลขที่รันนิ่งเอกสาร แยกตามประเภท, SubInventory และปี                                                                  |
|           | - Date                                   | <br>วันที่ปัจจุบันที่ทำรายการ                                                                                                    |
|           | - Time                                   | เวลาปัจจุบันที่ทำรายการ                                                                                                    |
|           | - VAT Code                               | ภาษีที่หักจ่าย มีค่าเป็น 7% โดยอัตโนมัติ                                                                                                |
| 17.1.3.2. | ในการขายสินค้า จะ                        | ต้องเลือกชุดราคาสินค้าที่ต้องการจะใช้เป็นราคาขายสินค้าแต่ละครั้ง                                                                        |
| 17.1.3.3. | ราคาสินค้าแต่ละราย                       | เการจะขี้นอยู่กับชุดราคาสินคำที่เลือก<br>สีรับรัช่วง อินั้อมีพร้ายอินั้ส์สี                                                             |
|           | - กรณทเมมการ                             | มเลอกเปรเมชนเปรแกรมของสนคา ราคาสนคาจะเดจากชุดราคาสนคาทเลอก<br>ราร ชั่ว                                                                  |
| 17101     | <ul> <li>กรณมการเลอ</li> </ul>           | กเบรเมชนเบรแกรม ราคาของสนคาจะเดจากราคาเบรเมชนทมการกาหนดเว<br>                                                                           |
| 17.1.3.4. | เนการขายสนคาแตล                          | เะครั้งต่องพมพ BARCODE ของสนคา เดียเบรแกรมจะทาการตรวจสอบว่า BARCODE ที่ SCAN เข้าเป                                                     |
|           | นนมอยูเนชุดราคาส                         | นคาทเสอกทรอเม หากเมมจะเมยอมเหเสรายสะเอยต BARCODE รายการนน เกมจะแสดจรหสุณคา                                                              |
|           | และวายสะเอยทของ                          | สนท 1 และสามารเตาเนนราารต่อเป็น (USEK สามารเตรางสอบรายสะเอยตสนคา ON HAND ของแต                                                          |
| 17125     | สะ SHOP เติทเบวน                         |                                                                                                    |
| 17.1.5.5. | าเวเนทธนตาเบนตาเ                         | ราการสิงต้อ<br>อ้างการสิงต้อ                                                                                                    |
| 17136     | งนของสนทางนของ                           | ขนงแลนาเ                                                                                                    |
| 17.1.2.0. | เมื่อระเมส่วนอดของรี                     | ทรย LOT ขยงถนทา                                                                                                    |
| 17.1.3.7. | เมยาะ บุลานสหาของส<br>แก้ไขราคาสินค้าได้ | านกายหายอร่ายการ เยราะกรรมของ การราย เหราะกายหากายรุนตาเทยงหมองเหยุ่มหมุ่ม แต่อะเมตามารถ                                                |
| 17.1.3.8. | โปรแกรมจะทำการค่                         | ำนวณยอดรวมของสินค้าแต่ละรายการให้อัตโนมัติ และไม่สามารถแก้ไขข้อมูลได้                                                                   |
| 17.1.3.9. | หาก PROMOTION                            | ที่เลือกเป็นแบบมีของแถม จะต้องระบุของแถมที่จะทำการจ่าย และระบบจ <sup>ะ</sup> ดึงข้อมูลสินค้าแถมมาให้                                    |
|           | อัตโนมัติ ในส่วนของ                      | FREE ITEM                                                                                                    |

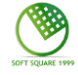

- 17.1.3.10. กรณีที่สินค้าแถมเป็นสินค้าที่มีการคุมสต็อกแบบ SERIAL หรือ LOT ก็ไม่ต้องระบุ LOT หรือ SERIAL
- 17.1.3.11. โปรแกรมจะแสดงค่าภาษีมูลค่าเพิ่ม 7% เป็นค่าเริ่มต้น และจะทำการคำนวณภาษีมูลค่าเพิ่ม ตามรหัสภาษีมูลค่าเพิ่มที่เลือก ให้อัตโนมัติ
- 17.1.3.12. ไม่ต้องระบุการจ่ายเงินสำหรับขายกายประเภท WHOLE SALES แบบเครดิต และไม่มีเอกสารใบกำกับภาษี

#### <u>Invoice >> New >> Lot/Serial (กรณีคุมสต๊อกแบบ Package)</u>

| BOM Entry                      |                                                                            |         |                          |     |     | ×        |  |  |  |
|--------------------------------|----------------------------------------------------------------------------|---------|--------------------------|-----|-----|----------|--|--|--|
|                                |                                                                            |         |                          |     |     | <b>3</b> |  |  |  |
| Locator ภูเก็ต.(<br>Item WT-AI | Locator ภูเก็ต.GOOD<br>Item WT-A18BC1P เครื่องปรับอากาศ 18000 BTU (ครบชุด) |         |                          |     |     |          |  |  |  |
| Qty                            | 1                                                                          |         |                          |     |     |          |  |  |  |
| Item Code                      | Description                                                                | Control | Serial                   | Lot | Qty |          |  |  |  |
| 10251032010012                 | WT-A18BC1 เครื่องปรับอากาศ 180                                             | CEDIAL  |                          |     |     | <b>.</b> |  |  |  |
|                                | WT /TODCI WISEGESDE ITTM 100                                               | SERIAL  | AA1/D18534               | 0   | 1_  | -        |  |  |  |
| 10251032040002                 | WT-A18BW1 เครื่องปรับอากาศขนา                                              | SERIAL  | AA17D18534<br>AF17B09304 |     |     |          |  |  |  |
| 10251032040002                 | WT-A18BW1 เครื่องปรับอากาศขนา                                              | SERIAL  | AA17D18534<br>AF17B09304 |     |     | -        |  |  |  |
| 10251032040002                 | WT-A18BW1 เครื่องปรับอากาศขนา                                              | SERIAL  | AA17D18534<br>AF17B09304 |     |     | _        |  |  |  |
| 10251032040002                 | WT-A18BW1 เครื่องปรับอากาศขนา                                              | SERIAL  | AA17018534<br>AF17809304 |     |     | -<br>-   |  |  |  |

#### รูปที่ 20 หน้าจอระบุ Lot ที่ต้องการบันทึกขาย

| No | ชื่อฟิลด์   | รายละเอียด                      |
|----|-------------|---------------------------------|
|    | BOM Entry   |                                 |
| 1  | Locator     | แสดงสถานที่เก็บสินค้า           |
| 2  | Item        | แสดงรายละเอียดสินค้า            |
| 3  | Qty.        | แสดงจำนวนชุดสินค้าที่ต้องการขาย |
| 4  | Item Code   | แสดงรหัสสินค้าในชุด             |
| 5  | Description | แสดงชื่อสินค้าในชุด             |
| 6  | Control     | แสดงการควบคุมสต๊อก              |
| 7  | Serial      | ไม่ต้องระบุ                     |
| 8  | Lot No.     | ไม่ต้องระบุ                     |
| 9  | Qty.        | ระบุจำนวนสินค้า                 |

#### 11.1.4 เงื่อนไขการทำงาน (Business Rules) ส่วนที่ 3

- 17.1.4.1. ไม่ต้องระบุ SERIAL หรือ LOT
- 17.1.4.2. กรณีควบคุมสต็อกแบบ PACKAGE จำนวนขึ้นของสินค้าในหน้าหลักจะแสดงเป็นจำนวนชุดของสินค้า ข้อมูลของสินค้า ภายในชุดไม่สามารถแก้ไขข้อมูลได้ จะต้องระบุข้อมูลสินค้าทั้งหมดในชุดให้ครบจึงจะสามารถบันทึกข้อมูลได้

Invoice >> New >> Select Promotion

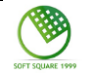

| 按Promotion( Purchase Amount)   |           |           |           |            |          |          |
|--------------------------------|-----------|-----------|-----------|------------|----------|----------|
|                                |           |           |           |            |          | <b>3</b> |
|                                |           |           |           | Rewar      | d Limit  |          |
| No.                            | Promotion | Condition | Item Code | Reward Qty | Discount | Option   |
|                                |           |           |           |            |          | <b>▲</b> |
|                                |           |           |           |            |          |          |
|                                |           |           |           |            |          |          |
|                                |           |           |           |            |          |          |
|                                |           |           |           |            |          | •        |
| Promotion Desc. Discount Desc. |           |           |           |            |          |          |

### รูปที่ 21 หน้าจอบันทึก confirm Promotion ระดับท้ายบิล

| Promotion (Product )                                                      |                        |    |  |  |
|---------------------------------------------------------------------------|------------------------|----|--|--|
|                                                                           |                        |    |  |  |
|                                                                           | Reward Limit 1         | .] |  |  |
| No. Promotion Free Cond Link Seq Item Code Description                    | Reward Qty Confirm Qty |    |  |  |
| 1 PRO-F18010005 เลือก 0 10181026020001 FMUSIC_FM-5 เครื่องเล่นเพลงแบบพกพา | 1                      | 1  |  |  |
| 2 PRO-F18010005 เลือก 0 40631063030005 SELFIE_STICK เซลฟี สดี๊ก           | 1                      |    |  |  |
|                                                                           |                        |    |  |  |
|                                                                           |                        |    |  |  |
|                                                                           |                        |    |  |  |
|                                                                           |                        | ▾  |  |  |
| Promotion Desc. ชื้อ EASY-02 แถม วิทยุ FMUSIC_FM-5                        |                        |    |  |  |
| Confirm Qty 1 Item Code Description                                       |                        |    |  |  |

#### รูปที่ 22 หน้าจอบันทึก confirm Promotion ระดับรายการ Item / Part

| No | ชื่อฟิลด์       | รายละเอียด                                                                     |  |
|----|-----------------|--------------------------------------------------------------------------------|--|
| 1  | Reward Limit    | แสดงจำนวนรายการของรางวัลทั้งหมดที่สามารถรับได้                                 |  |
| 2  | No.             | แสดงลำดับของ Promotion                                                         |  |
| 3  | Promotion       | แสดงรหัสของ Promotion                                                          |  |
| 4  | Free Cond       | แสดงเงื่อนไขของสินค้า ได้แก่                                                   |  |
|    |                 | <b>ประเภทที่ 1</b> Promotion ระดับ Item/Part แบ่งเป็น ประเภทของแถม, สินค้าราคา |  |
|    |                 | พิเศษ, ส่วนลดต่อรายการสินค้า                                                   |  |
|    |                 | <b>ประเภทที่ 2</b> Promotion ระดับ Bill แบ่งเป็น ส่วนลดท้ายบิล หรือ สินค้าราคา |  |
|    |                 | พิเศษ                                                                          |  |
| 5  | Link Seq        | แสดงลำดับเชื่อมโยงของแถม                                                       |  |
| 6  | Item Code       | แสดงรหัสของสินค้า                                                              |  |
| 7  | Description     | แสดงชื่อของสินค้า                                                              |  |
| 8  | Reward Qty      | แสดงจำนวนของรางวัลที่สามารถได้รับตาม Item/Part นั้นๆ                           |  |
| 9  | Confirm Qty     | ระบุของแถมที่ได้รับการยืนยัน แต่ต้องไม่เกินจำนวนที่สามารถรับได้                |  |
| 10 | Promotion Desc. | แสดงรายละเอียดของ Promotion                                                    |  |

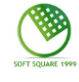

| No | ชื่อฟิลด์   | รายละเอียด                                                      |
|----|-------------|-----------------------------------------------------------------|
| 11 | Confirm Qty | ระบุของแถมที่ได้รับการยืนยัน แต่ต้องไม่เกินจำนวนที่สามารถรับได้ |
| 12 | Item Code   | ระบุรหัสของสินค้าของแถม ระบบจะเพิ่มจำนวนของแถมที่ยืนยัน         |
| 13 | Description | แสดงชื่อของสินค้า                                               |

### สรุปความต้องการที่ต้องการปรับปรุงโปรแกรม ณ วันที่ 24/04/2018 ของระบบราคาขายและโปรโมชั่น

| รหัสโปรแกรม | ชื่อโปรแกรม                | รายละเอียดที่เพิ่มเติมแก้ไข                                                                |
|-------------|----------------------------|--------------------------------------------------------------------------------------------|
| PSSADT50    | บันทึกราคาขาย              | 1. ขอแก้ไขชื่อตารางราคาขาย ประเภทภาษี กรณีอนุมัติเอกสารไปแล้ว                              |
|             |                            | 2. บันทึกราคาขาย บางครั้ง มีผลตั้งแต่และวันหมดอายุไม่ Default วันที่ตาม Heading            |
|             |                            | มาให้                                                                                      |
| PSSADT51    | เปลี่ยนแปลง/ยกเลิก/ราคาขาย | 1.เปลี่ยนแปลงราคา/ยกเลิกราคา ให้ดีงรหัสสินค้าขึ้นมาทุกรายการตามราคาที่อ้างอิง              |
|             |                            | ผู้ใช้งานไม่ต้องมาบันทึกราคาทีละรายการ                                                     |
|             |                            | 2. ยกเลิกการขายบางรายการ แต่โปรแกรมยกเลิกทั้งหมด                                           |
| PSSADT53_3  | กำหนดโปรแกรมส่วนลด         | 1. ให้เพิ่มสินค้าได้หลังจากอนุมัติไปแล้ว                                                   |
|             |                            | <ol> <li>แก้ไขสถานะการใช้งานได้หลังจากอนุมัติไปแล้ว</li> </ol>                             |
| PSSADT53_4  | กำหนดโปรแกรมแถม            | 1. ให้เพิ่มสินค้าได้หลังจากอนุมัติไปแล้ว                                                   |
|             |                            | <ol> <li>แก้ไขสถานะการใช้งานได้หลังจากอนุมัติไปแล้ว</li> </ol>                             |
| PSSADT53_5  | กำหนด Promotion Price      | 1. บันทึกรายการสินค้าเพิ่มได้ หลังจากอนุมัติไปแล้ว                                         |
|             |                            | <ol> <li>สามารถเพิ่มเติม Serial No. ได้ หลังจากรายการสินค้านั้น ๆ อนุมัติไปแล้ว</li> </ol> |
|             |                            | <ol> <li>แก้ไขสถานะการใช้งานหลังจากอนุมัติรายการสินค้า</li> </ol>                          |
|             |                            | 4. เพิ่มหน้าจอ บันทึก ราคาขาย HP By Serial No.                                             |
|             |                            | 5. ปรับปรุงรายงาน ให้พิมพ์ Promotion Price for HP (Pdf)                                    |
|             |                            | 6. ปรับปรุงรายงาน ให้พิมพ์ Promotion Price for HP (Exel)                                   |